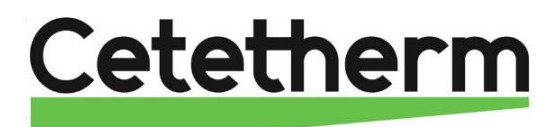

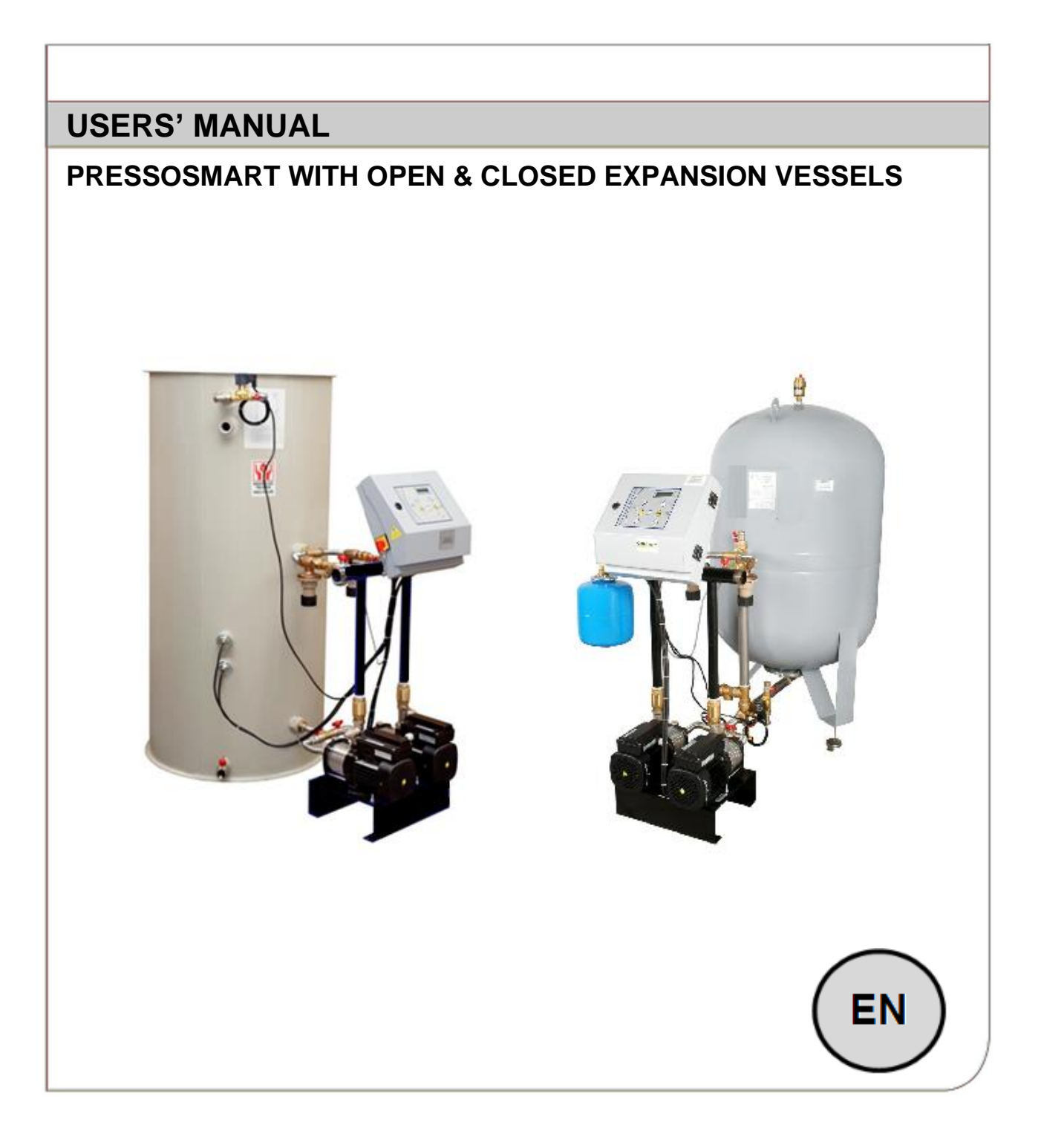

Doc : MANUAL Pressosmart 2024 05 EN

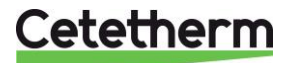

# Table of contents

| Unit description                             | Page 3  |
|----------------------------------------------|---------|
| Schematics diagrams                          | Page 6  |
| Hydraulic connections                        | Page 8  |
| Electrical consumptions                      | Page 9  |
| Wiring diagram – Terminal block location     | Page 9  |
| Specific wiring for closed vessels           | Page 11 |
| Commissioning instructions – Setting example | Page 12 |
| Maintenance                                  | Page 13 |
| Options                                      | Page 14 |
| Trouble shooting guide                       | Page 17 |
| Fuses                                        | Page 19 |
| Controller components                        | Page 19 |
| Display / Keypad                             | Page 20 |
| Hour and date setting                        | Page 21 |
| Setpoints                                    | Page 22 |
| Technician Menu                              | Page 23 |
| Network leakage detection                    | Page 25 |
| Pressure Recorder                            | Page 25 |
| History                                      | Page 26 |
| Self-Test                                    | Page 26 |
| Restoring Factory Settings                   | Page 27 |
| Keypad Quick functions – Reset Alarms        | Page 27 |
| Displayed Messages                           | Page 28 |
| Closed vessels mounting instructions         | Page 29 |
| Mounting instructions                        | Page 31 |
| Exploded views and spare parts               | Page 32 |
| General drawings                             | Page 36 |
| Modbus communication                         | Page 40 |
| Modbus points table                          | Page 42 |
| Declaration of conformity                    | Page 44 |
| Warranty                                     | Page 45 |

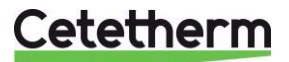

# **DESCRIPTION OF THE UNIT**

The pressurization units are designed for indoor installation in plant rooms where the ambient temperature should always be above 0°C.

The drawings below show the location of the different components and the position of the inlet and outlet connections.

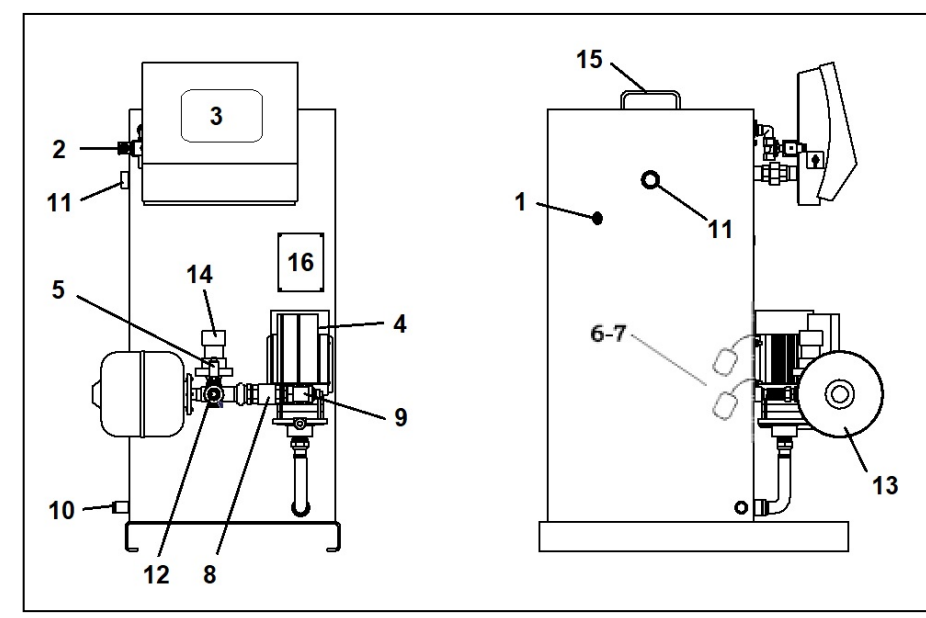

| <b>MP195NL</b> | (1 | pump) | ) with | open | tank |
|----------------|----|-------|--------|------|------|
|                | •  |       | -      |      |      |

| 1 Tank          | 9 Setting tee   |
|-----------------|-----------------|
| 2 Filling       | 10 Drain        |
| electrovalve    |                 |
| 3 Control box   | 11 Overflow     |
| 4 Pump          | 12 Installation |
|                 | collector       |
| 5 Pressure      | 13 Pressure     |
| sensor          | vessel          |
| 6 Lack of water | 14 Overflow     |
| sensor          | valve           |
| 7 Low level     | 15 Cover        |
| sensor          |                 |
| 8 Check valve   | 16 Name plate   |

MP4N (1 pump) With open tank

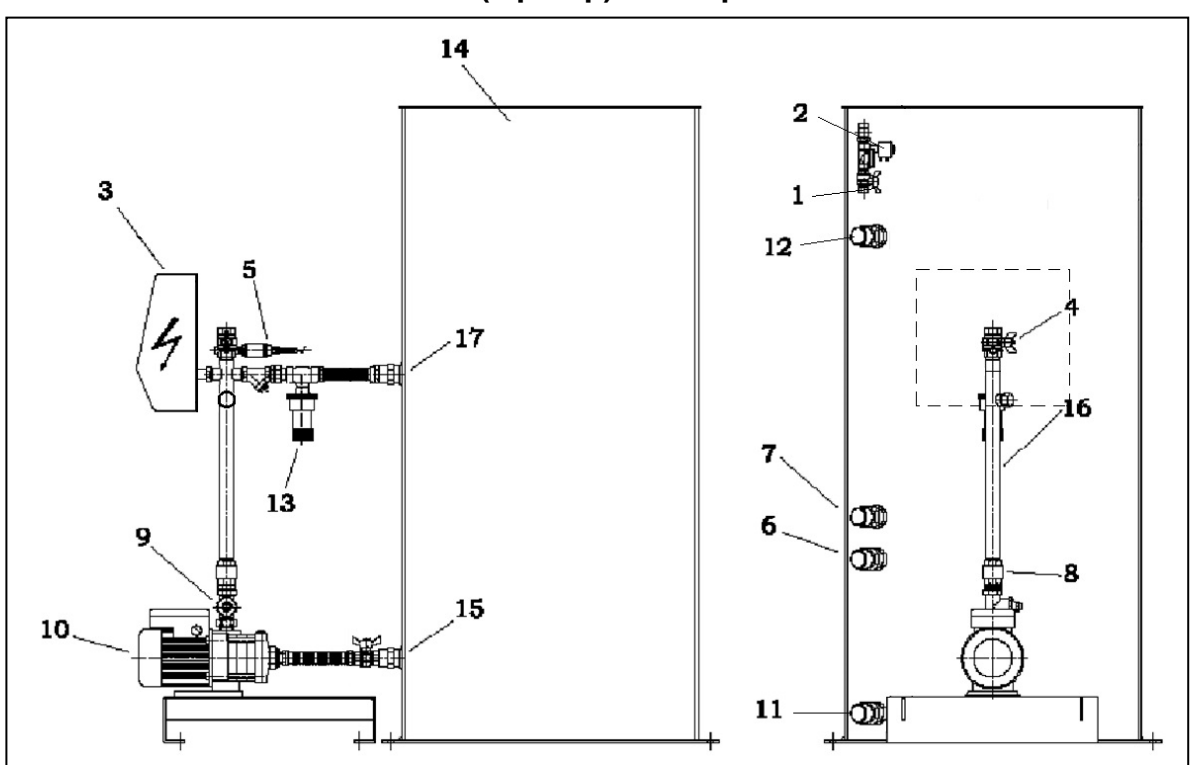

Parts list on next page

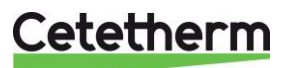

MP5N (2 horizontal pumps) with open tank

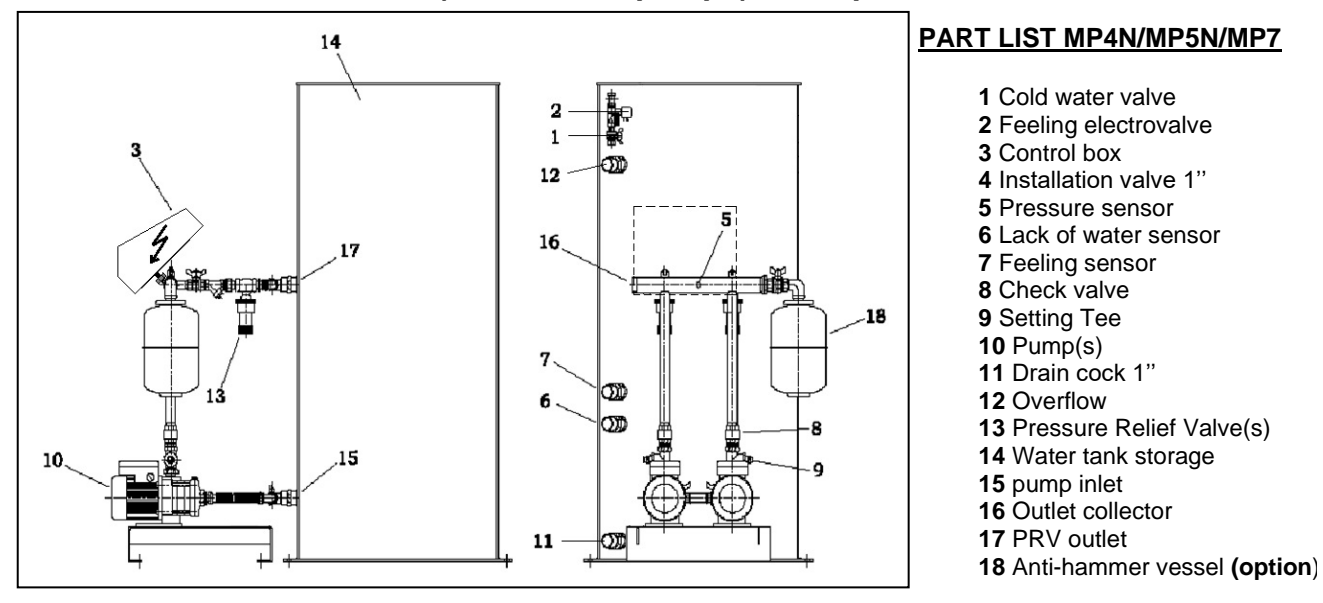

MP7N (2 vertical pumps, 2 pressure relief valves) With open tank

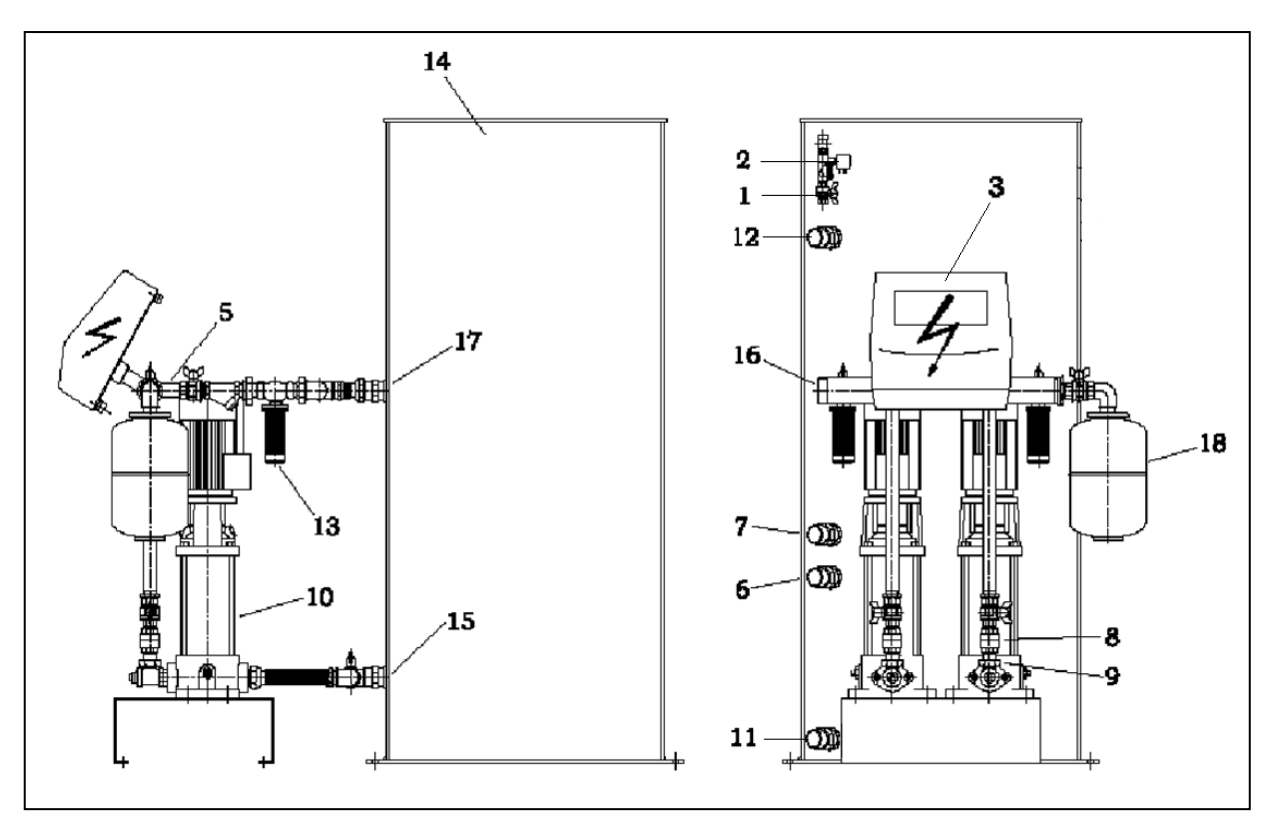

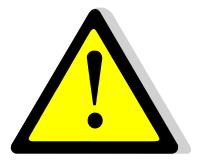

The « lack of water » level sensor is placed bellow the filling level sensor The overflow connection is located bellow the filling electro valve at a distance higher than 50mm So open tanks include a natural disconnection.

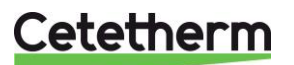

MP4N (1 horizontal pump) / MP5N, MP7N (2 horizontal pumps) with Closed tank

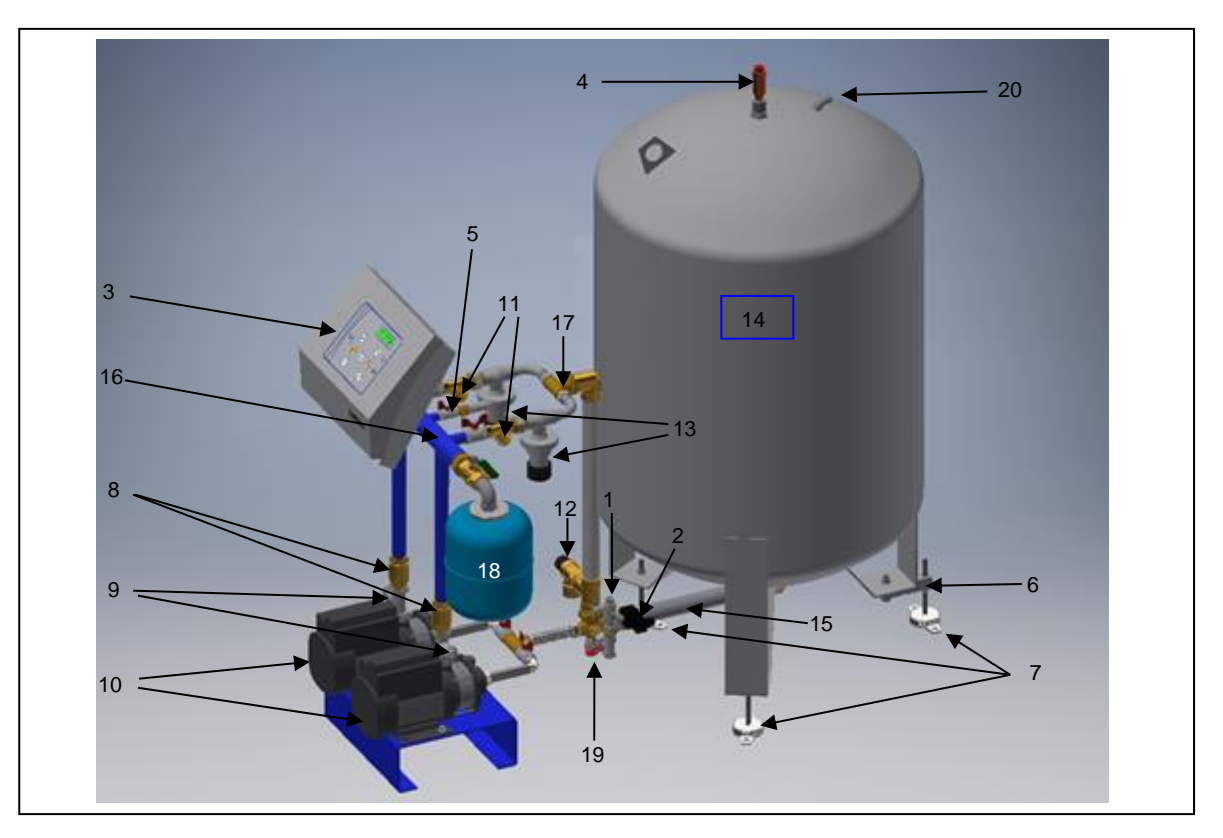

# PARTS' LIST MP4N/MP5N/MP7N

| 1 Cold water valve                | 8 Check valve                   | <b>15</b> Tank Inlet/Outlet collector         |
|-----------------------------------|---------------------------------|-----------------------------------------------|
| 2 Feeling electrovalve            | 9 Setting Tee                   | 16 Network collector (left or right)          |
| 3 Control box                     | <b>10</b> Pump(s)               | 17 PRV outlet                                 |
| 4 Top air vent                    | 11 Weight control box           | <b>18</b> Anti-hammer vessel <b>(option</b> ) |
| 5 Pressure sensor                 | 12 Safety valve (Tank overflow) | 19 Tank drain valve                           |
| 6 Weight Sensor + adjustable foot | 13 Pressure Relief Valve(s)     | 20 Atmoshpere pipe                            |
| 7 Adjustable foot                 | 14 Closed Water tank storage    |                                               |

# The unit you have received includes the following components:

- 1 or 2 pumps mounted on a frame, with check valve and gate valve
- 1 or 2 overflow valve(s) with filter(s) on MP4N/MP5N/MP7
- 1 control box
- 1 pressure sensor
- 1 filling line with electro valve and setting valve
- 2 level sensors to screw in the tank (open tank only)
- 1 water storage tank delivered separately (except MP195NL including the open tank and anti-hammer vessel)
- CLOSED TANK ONLY: 1 membrane closed water storage tank with adjustable feet, weight sensor, specific control card into the control box.

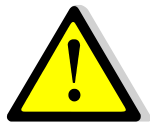

Please read carefully mounting instructions delivered with closed expansion vessel. They explain how to install feet, top air vent and bottom collector connected to the pump unit.

# As per chosen options, the following components should be delivered:

- 1 pressure vessel, ready for fitting (except MP195NL including this)
- 1 cartridge filter 89 µm
- 1 impulsion volumetric counter (10 liters/pulse) for the network leakage detection
- 1 manual tank filling by pass line

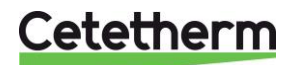

# SCHEMATIC DIAGRAM MP195NL/MP4N OPEN TANK

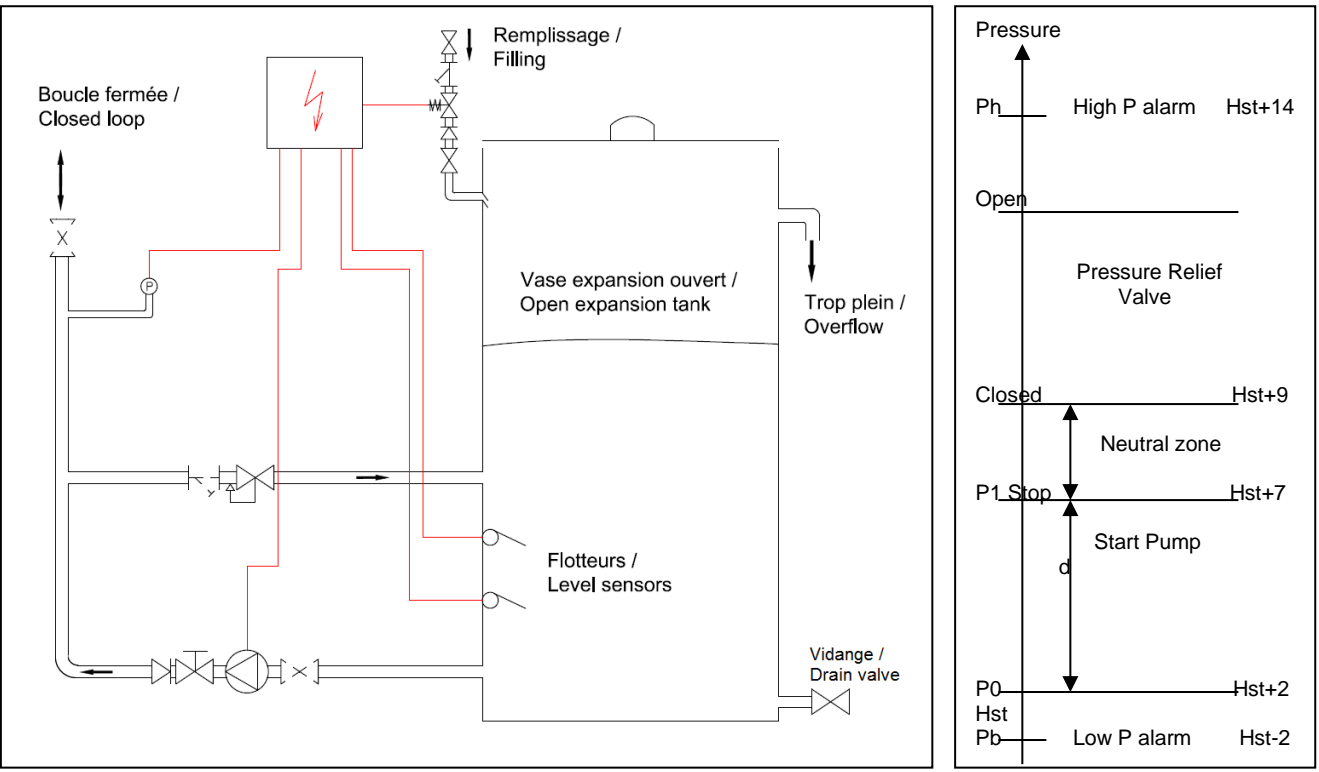

# SCHEMATIC DIAGRAM MP5N/MP7N OPEN TANK

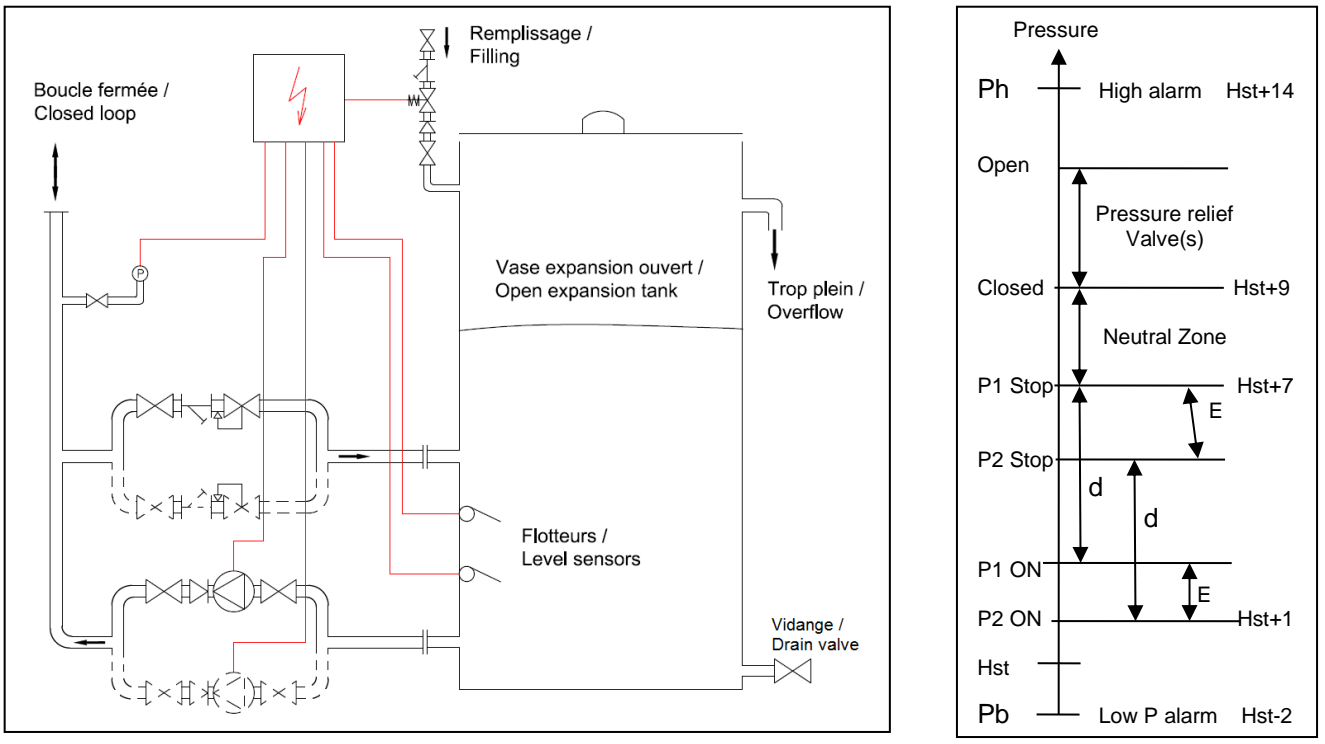

On these units, there may be 1 or 2 pressure control valves.

When the network is heating, the pressure increases. The overflow valve(s) open then and the network water goes into the tank. When the temperature and pressure decrease, the pump(s) start in order to reach the required pressure. Level sensors into the tank allow the automatic tank filling and pump(s) stop if the water level is too low inside the tank. The controller manages the pressure set point and eventual defaults.

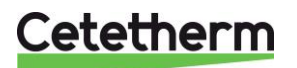

# SCHEMATIC DIAGRAM MP4N CLOSED TANK

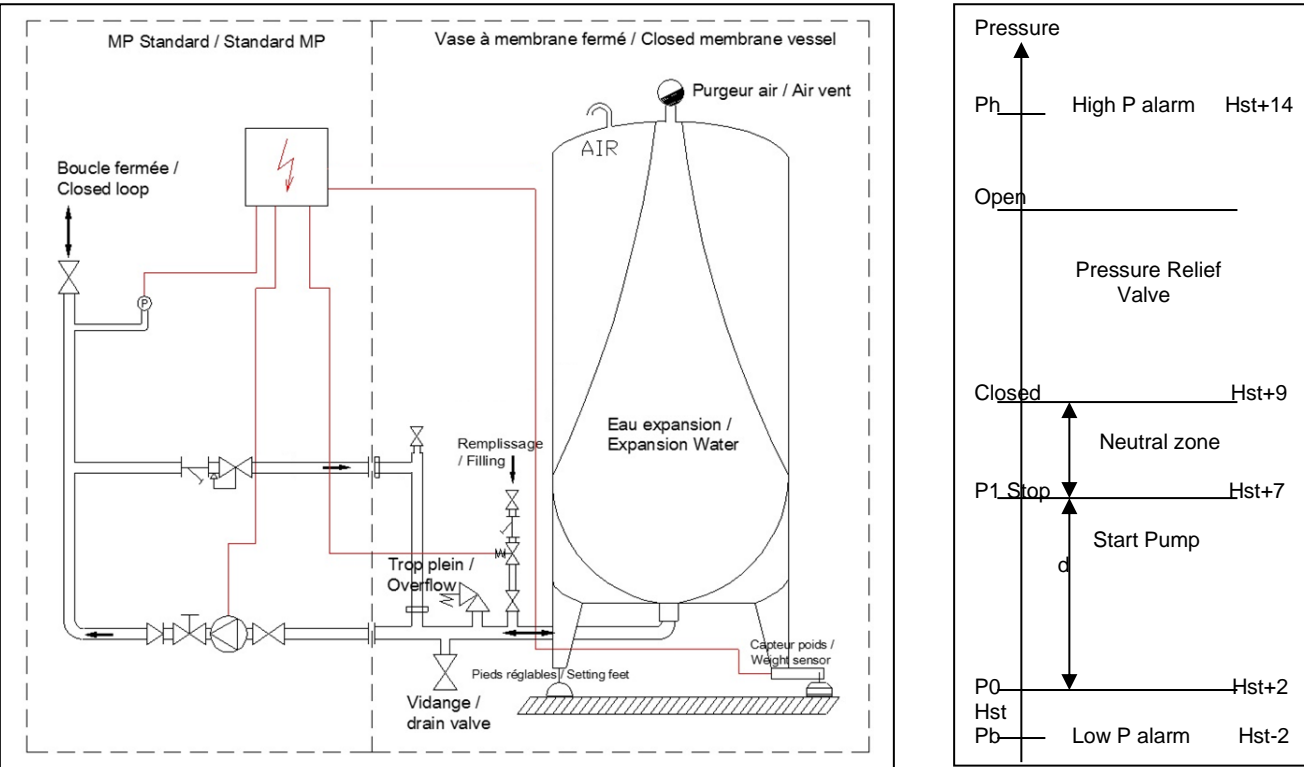

# SCHEMATIC DIAGRAM MP5N/MP7 CLOSED TANK

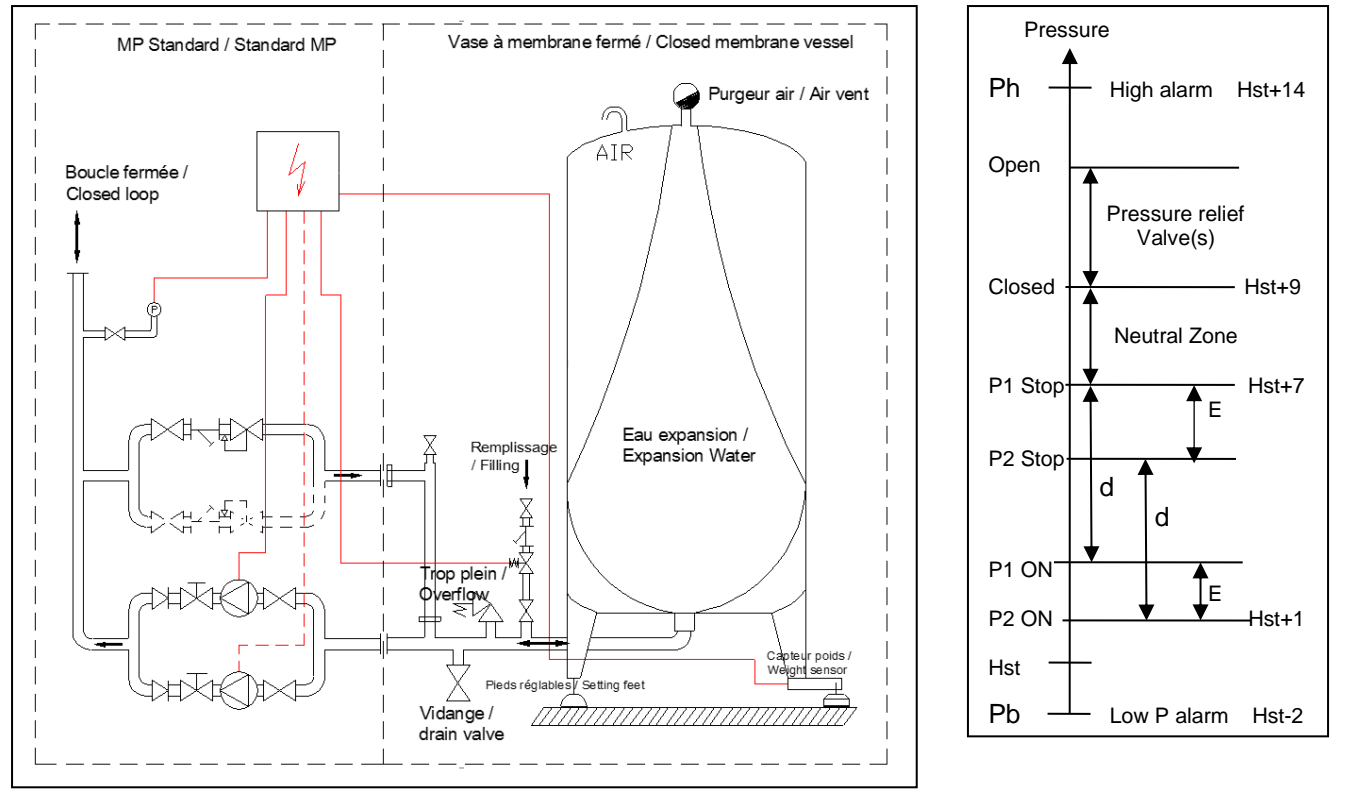

Same principle than open tank system except that the water level is calculated from the water weight inside the tank. For this, a weight sensor is connected to an electronic card inside the control box. This card power supplies the weight sensor and acquires its signal, translated into inner water level, replacing the standard water level sensors.

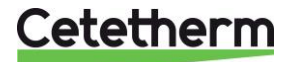

# HYDRAULIC CONNECTIONS

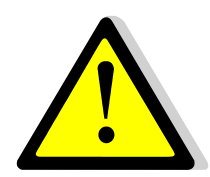

# Specific to closed membrane vessel:

• place the vessel in the heating room and install setting feet + sensor foot at the opposite of pump unit at first. Check that it is stable and vertically + horizontally aligned. If not, adjust the setting feet.

Then, install the collector on the expansion tank in line with the pump unit.

• The tank storage must be at the same level or a higher level than the pump module. Connect the tank to the pump module as per figures 15 and 17 on the previous drawings (MP4N/MP5N/MP7). On the MP195NL, these connections are factory made.

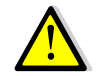

If you are using 2 or more expansion vessels, they must be of the same size and on the same ground level as shown below :

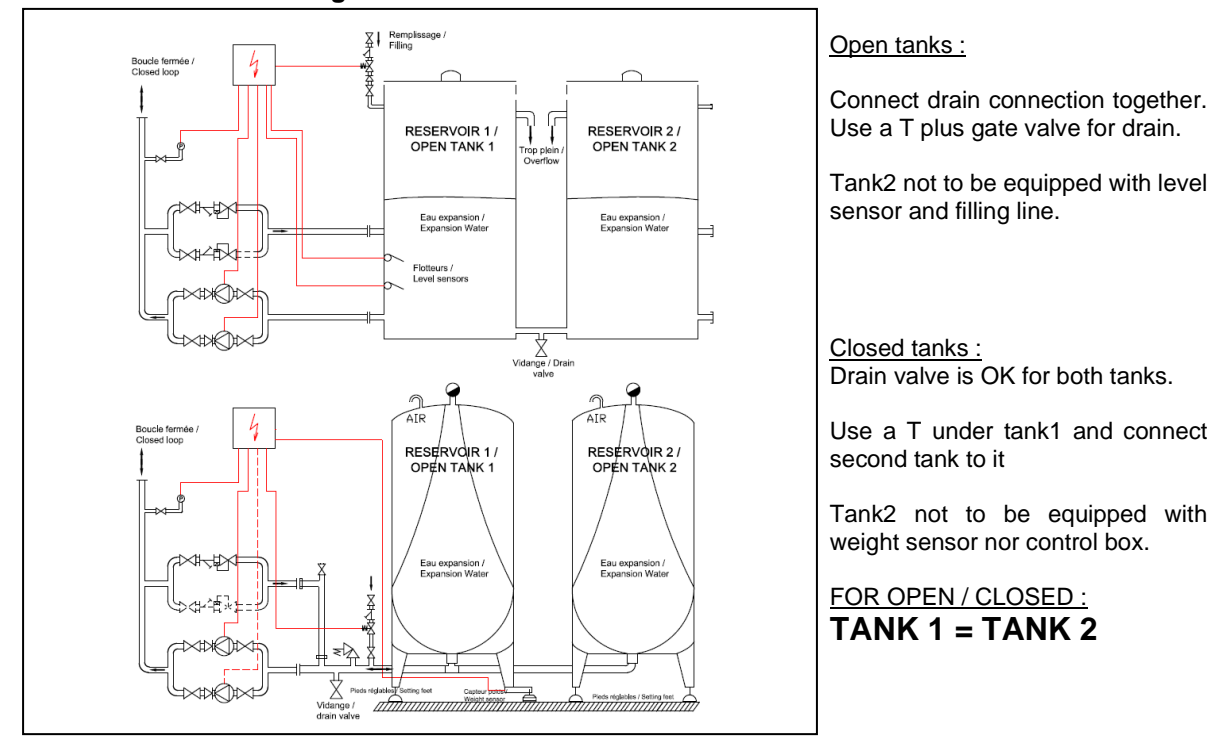

- It is necessary that the expansion piping which connects the network to the module has an equal or larger diameter than the pressurization unit's.
- Connect the collector to the network (Rep.12 for MP195NL and Rep.16 on MP4/5/7) and deposit the
  valve wheel. Respect an ascending slope towards the network and use a pipe diameter so that the
  expansion flow has a speed lower than 0.1m/s.
- The optional expansion vessel must be connected to the fouling collector (Rep.16 on MP4N/5N/7). Don't forget the drain valve included in this option.
- Connect the cold-water input to the automatic tank filling line (Rep.2 on MP195NL Rep.1 on MP4N/5N/7). This line can be horizontally or vertically placed.
- If you have a cartridge filter delivered as an option, it is important that you connect it before the automatic filling line.
- Connect the overflow (Rep.11 on MP195NL Rep.12 on MP4N/5N/7) to the sewer.

# SPECIFIC TO OPEN TANKS:

 Install the level sensors Rep.6,7 inside the tank (except on MP195N). Push these sensors on a length of 12 centimeters. Nota: The upper sensor is factory marked

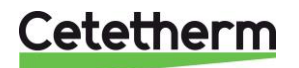

# **ELECTRICAL CONNECTIONS**

- Connect the unit to the main power
- Connect the "alarms"

# The French DTU 65-11 requires the stopping of the installation in case of:

- Lack of water
- Low pressure
- High pressure

# Please also refer to your local rules.

All the default information is signaled on the display and is relayed by an inversor volt free contact (see next page)

Main supply: 230V (+10/-10 %) - 1 Phase - 50 Hz + Earth

# **ELECTRICAL CONSUMPTIONS**

| Model       | Pump type | P elec. | I   | Model    | Pump type | P elec. | I    |
|-------------|-----------|---------|-----|----------|-----------|---------|------|
|             |           | (kW)    | (A) |          |           | (kW)    | (A)  |
| MP195 L1/S1 | CM3-5     | 0.5     | 3.8 | MP5N 6xx | 2xCM3-6   | 1.35    | 8.8  |
| MP195 L2/S2 | CM3-6     | 0.67    | 4.4 | MP5N 7xx | 2xCM3-7   | 1.8     | 10.8 |
| MP4N 3xx    | CM3-3     | 0.5     | 3.8 | MP5N 8xx | 2xCM3-8   | 1.8     | 10.8 |
| MP4N 4xx    | CM3-4     | 0.5     | 3.8 | MP7-10   | 2xCR3-10  | 1.5     | 10.5 |
| MP4 N 5xx   | CM3-5     | 0.5     | 3.8 | MP7-13   | 2xCR3-13  | 2.2     | 15.1 |
| MP4N 6xx    | CM3-6     | 0.67    | 4.4 | MP7-15   | 2xCR3-15  | 2.2     | 15.1 |
| MP4N 7xx    | CM3-7     | 0.9     | 5.4 | MP7T-10* | 2xCR3-10  | 1.5     | 3.8  |
| MP5N 3xx    | 2xCM3-3   | 1       | 7.6 | MP7T-11* | 2xCR3-11  | 2.2     | 5.1  |
| MP5N 4xx    | 2xCM3-4   | 1       | 7.6 | MP7T-13* | 2xCR3-13  | 2.2     | 5.1  |
| MP5N 5xx    | 2xCM3-5   | 1       | 7.6 | MP7T-15* | 2xCR3-15  | 2.2     | 5.1  |

\* 380V 3 Phases + N + Earth power supply (special units, please consult).

# WIRING DIAGRAMS- ALL MODELS

The diagram below shows the electric wiring of external components of a 2 pumps pressurization unit. In case of 1 pump, just suppress the connections to relay R2. Relays are used as follows:

- P1 and P2 for the 2 pumps (as per equipment)
- R1 for the general default relay
- P4 for the electrovalve

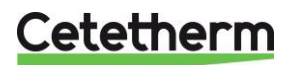

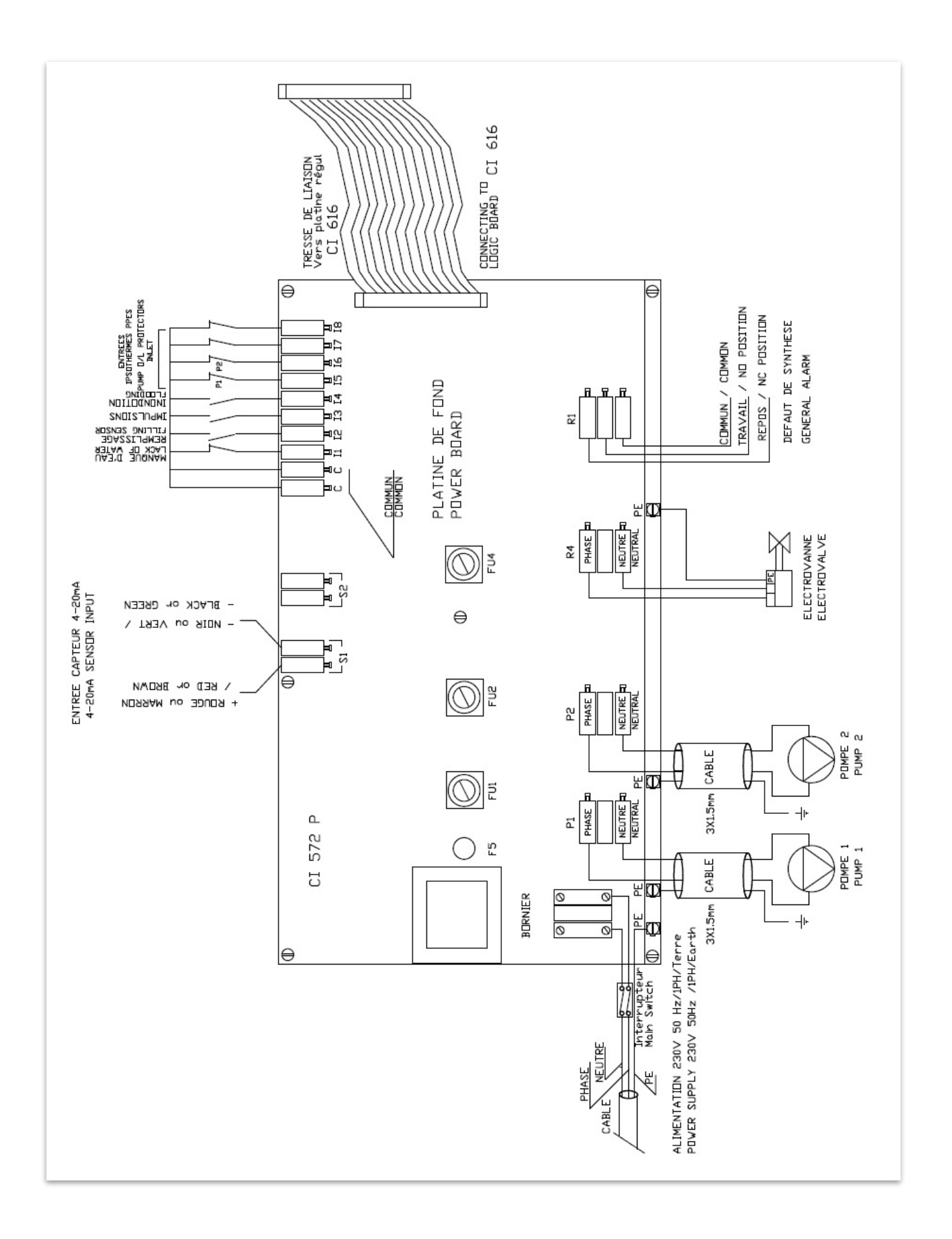

Cetetherm

# SPECIFIC WIRING DIAGRAM FOR CLOSED VESSEL SYSTEMS, CI8021 CARD

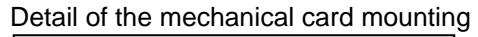

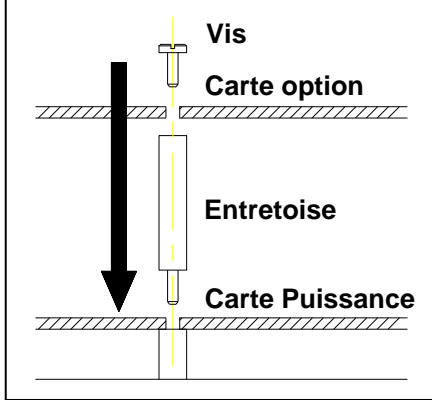

If another type of sensor is used (4 or 6 wires), please refer to sensor specifications that indicate power supply and signal wires.

The wires are to be connected to the terminals + ALIM / + SENSE / - SIGNAL / + SIGNAL / - SENSE / - ALIM

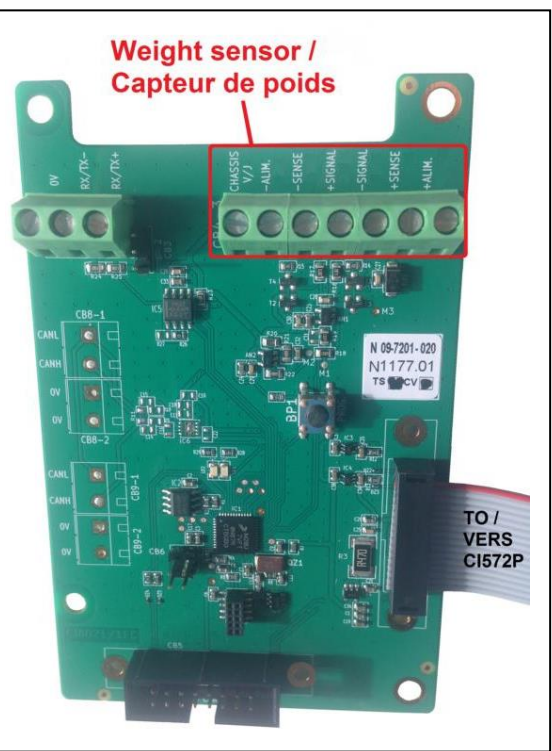

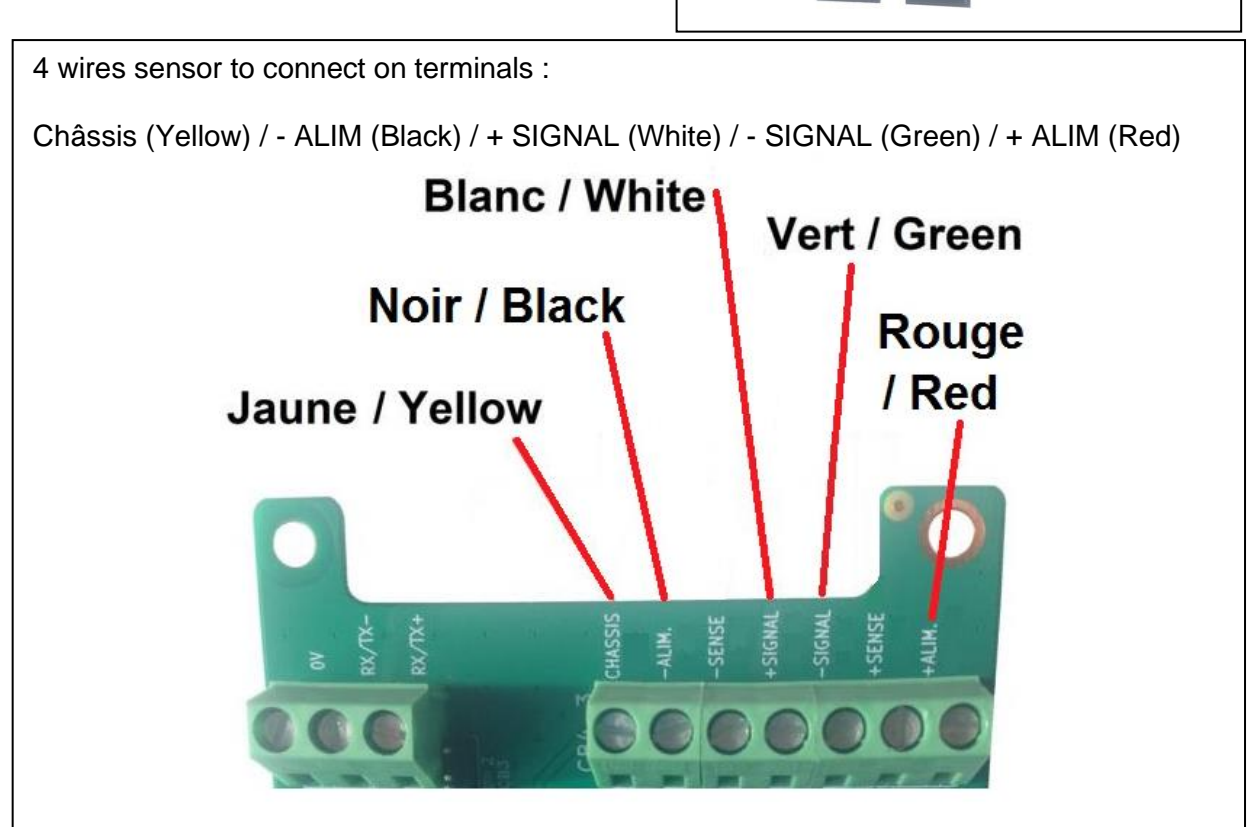

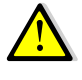

For a stable measure, connect the weight sensor's shield cable on « Châssis » terminal.

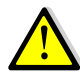

To be operational, the CI8021 card MUST be used with software version >= V 2.5.

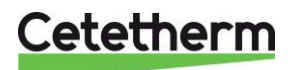

# **COMMISSIONING**

The installation and use instructions should be respected, and the factory settings remain unchanged.

- Open the different valves on the unit,
- Drain the pump(s)
- Closed tank collector : a gate valve plus a cap are located on the upper part, allowing to easily air venting while commissioning the unit, to remove air from the collector. Once done, close the valve and screw the cap.

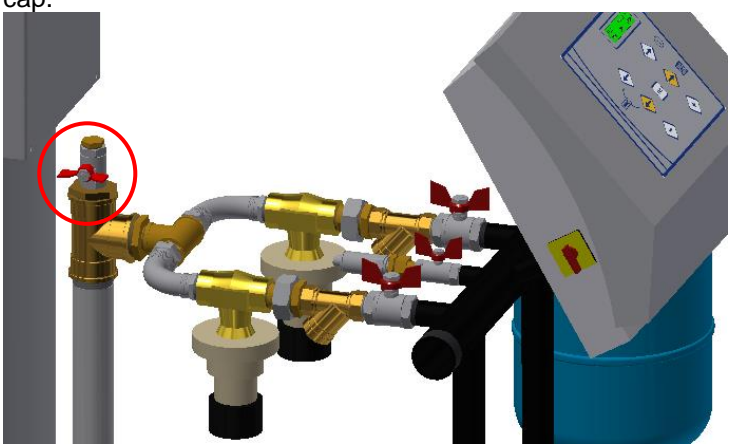

- <u>OPEN EXPANSION VESSELS ONLY</u>: Set the level sensors inside the tank. For that, pull on the electric cables until it doesn't move any more. Then, push both cables 12 centimeters inside the tank. Screw the stuffing boxes of each cable.
- <u>CLOSED EXPANSION VESSELS ONLY</u>: Before water filling starting up the unit, RESET THE VOLUME VALUE if different of zero. The controler display should indicate the water volume inside the tank, so should be at zero before water filling by pressing the OK key. The zero volume is done by accessing to the Technician menu at line "Zero setting". At this point, press + key, then + and - to confirm.

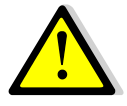

THE ZERO ADJUSTMENT MUST BE DONE WITH AN EMPTY VESSEL! If it is not the case, power off the control box and open the drain valve located on the collector to remove water. Once done, close the drain valve and power on the control box.

- Check the expansion vessel pressure (about 0.1 bar less than the pressure set point). The setting must be done without water into the vessel.
- Power on the unit by the main control panel. The first time, the controller indicates "lack of water" and opens the electrovalve to start filling the vessel. Once the filling volume has been reached, the pump(s) start, pressurizing the installation.
- As per the unit type, both pumps should start together if required pressure is not reached at the unit start up. A cyclic permutation will shift the starting pump in order to have the same worked hours for each pump (MP5/MP7 only).
- Check the starting pump pressures on the display compared to set pressure on the controller.

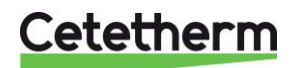

# MAINTENANCE

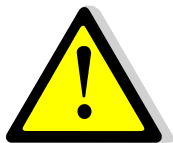

# Warning! Before operating on a unit, ensure that electrical supply of the control box is OFF. Only authorized people should work on the unit

The Cetetherm pressurization units require little maintenance. For that, you just have to check:

- The filter(s) is(are) clean,
- The overflow valve(s) operate correctly,
- The expansion vessel should be inflated 0.1 bar less than the pressure set point,
- There is no leakage and the unit is clean,
- The different settings and security functions,
- The pump(s) do(es) not require any particular maintenance.

Cut off the electrical supply before working on it

# SETTING EXAMPLE

An 8th floor apartment. That means 8+1 (Level 0)+1 (underground)=10 levels of about 3 meters each. The static height is 3\*10=3 bar (1 meter=0.1 bar).

The different parameters should be as follows:

| Parameter           | MP195NL<br>/MP4N | MP5N/<br>MP7N |
|---------------------|------------------|---------------|
| Setpoint P(bar)     | 3.2              | 3.2           |
| Hysteresis (bar)    | 0.5              | 0.5           |
| Threshold gar (bar) | -                | 0.2           |
| High pressure (bar) | 4.2              | 4.2           |
| Low pressure (bar)  | 2.8              | 2.8           |

| Parameter  | MP195NL/<br>MP4N | MP5N/<br>MP7N |
|------------|------------------|---------------|
| .t1 (sec.) | 6                | 6             |
| .t2 (sec.) | -                | 1             |
| .t3 (sec.) | 1                | 1             |
| .t4 (sec.) | 6                | 6             |
| .t5 (sec.) | 1                | 1             |

With

.t1= Temporisation after lack of water default

.t2= Cascade temporisation

.t4= Filling temporisation

.t3= Pump(s) stop temporisation

.t5= Low pressure temporisation.

Overflow valve(s) set 0.2 bar more than (Setpoint+Hysteresis)

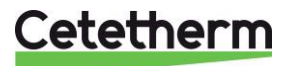

# **PRESSOSMART OPTIONS**

1- Anti-hammer vessel (Ref. VASABMP01/ VASABMP02/ VASABMP03)

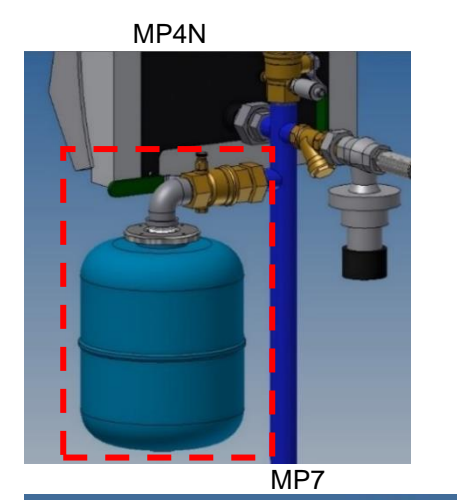

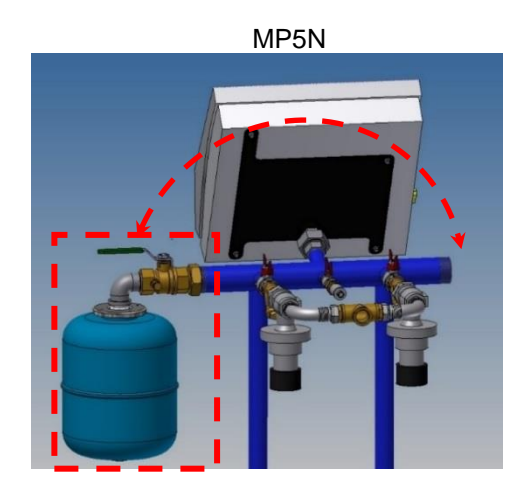

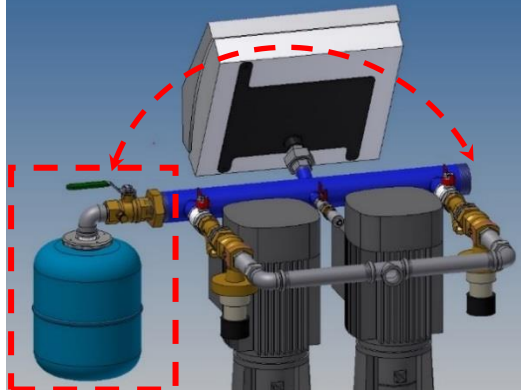

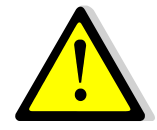

Except MP4N models, the vessel can be mounted on the left or on the right side of the collector, as per needs.

# 2- Cold water inlet strainer (Ref. OPTMPFILT)

The strainer and its mounting accessories should be placed before the filling electrovalve on the cold water inlet, as illustrated bellow :

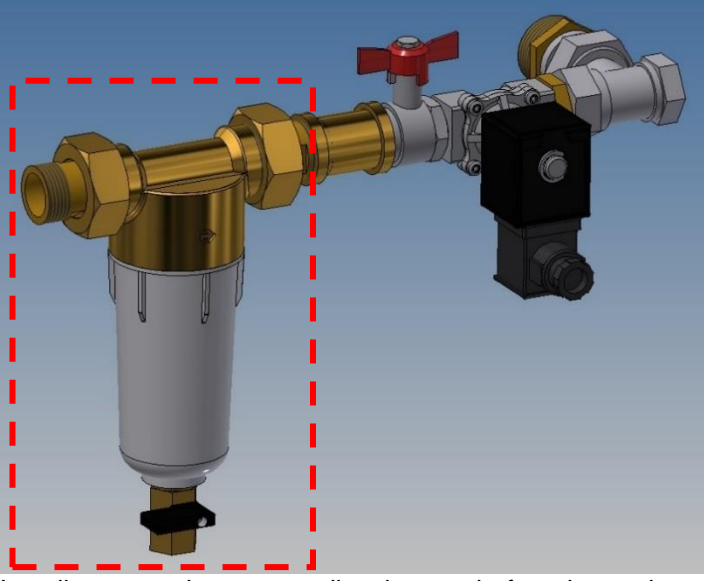

Install a gate valve, eventually a bypass before the strainer.

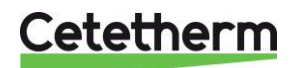

# 3- Filling water flow meter (Ref. OPTMPDETECT)

The flow meter and its accessories has to be installed before the filling electrovalve, as illustrated bellow :

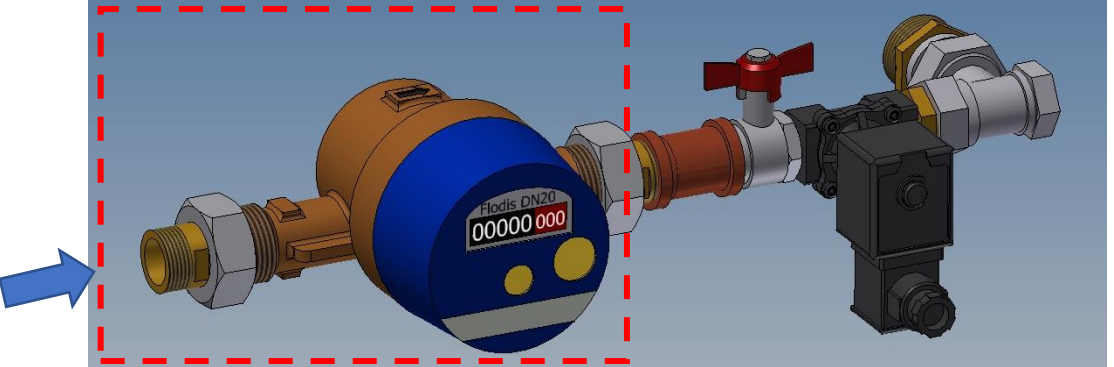

The left arrow represents the cold water inlet, filling the storage tank. Install a gate valve before the flow meter. Flow meter output is one (1) pulse every ten (10) liters.

Flow meter's electric wires must be connected to one of the two available C (common) and I3 terminals of the power board CI572P as per the electric wiring diagram shown below:

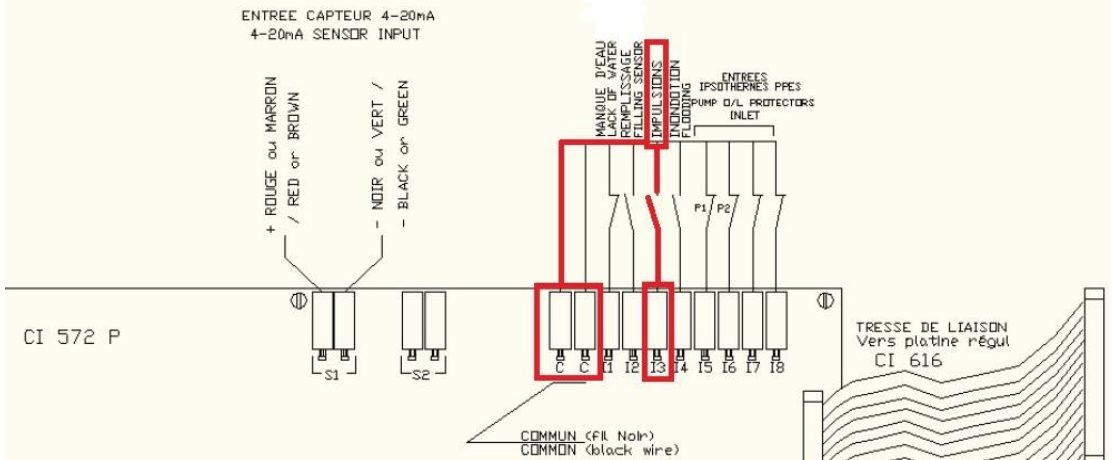

### 4- Room flooding sensor option (Ref. INONDMP)

This level sensor must be connected to one of the two available C (common) and I4 terminals of the power board CI572P as per the electric wiring diagram shown below:

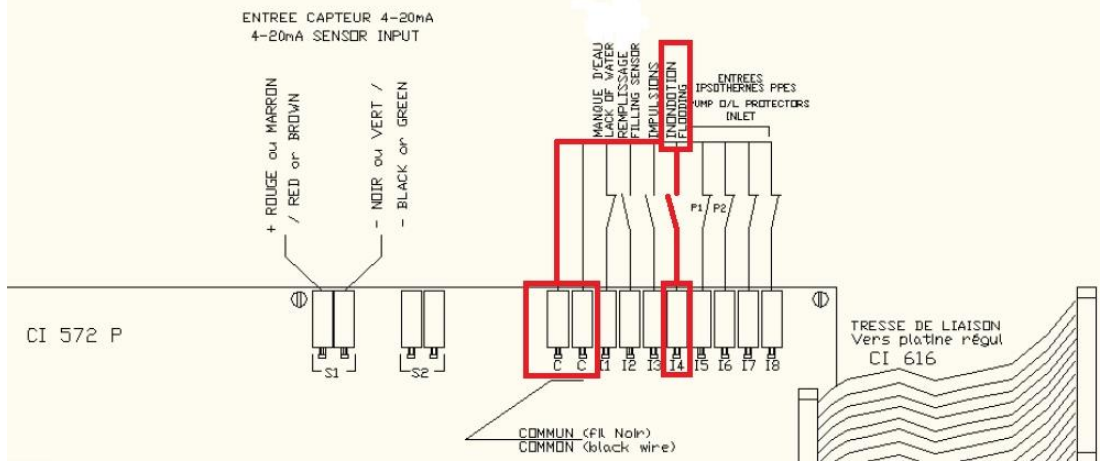

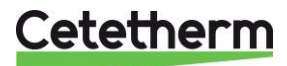

# 5- 8 relays optional card (Ref. OPT8RELAYMP). OPEN TANK ONLY.

The 8 relays' card allows to report separately Pump 1, 2 (as per equipment), sensor defaults, low pressure, high pressure, lack of water, network leakage and flooded room by actioning a specific contact issued from a relay.

You still have general default relay on the power board.

Each default relay has an inverted contact, which can be normally closed (NC) or normally opened (NO).

Mounting

If the card has not been factory mounted, please refer to following instructions.

Connect the card to point ① as shown below.

The extra card is fixed to the power board by 5 M3 screws ②. In the case you add this card in an existing control box, please refer to the schematic diagram bellow.

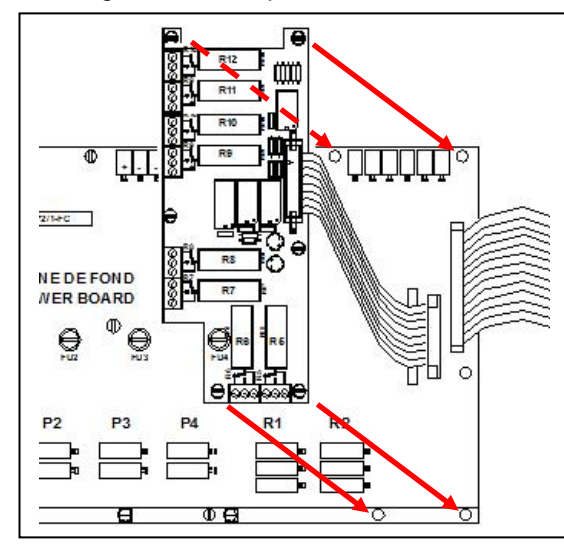

## Relays' assignment :

R5 : Low pressure alarm R6 : High pressure alarm

- R7 : Lack of water in the tank
- R8 : Pressure sensor default
- R9 : Pump 1 trip
- R10 : Pump 2 trip\*
- R11 : Network leakage
- R12 : Flooded room

\* : As per equipment

Each default relay has an inverted contact, which can be normally closed (NC) or normally opened (NO).

Customer wirings directly on this card.

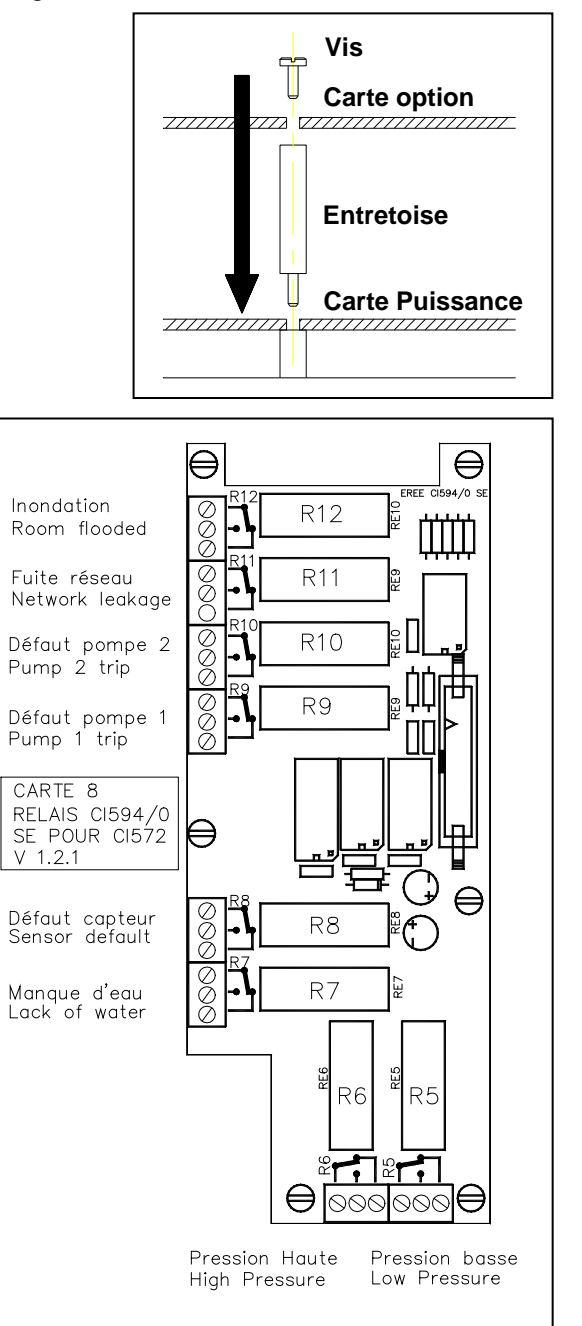

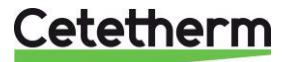

# **TROUBLESHOOTING GUIDE**

| FINDINGS              | PROBABLE CAUSE                                        | SOLUTION                                             |
|-----------------------|-------------------------------------------------------|------------------------------------------------------|
| Low pressure alarm    | Pump(s) stripped                                      | Change                                               |
|                       | Overflow valve open too wide                          | Set                                                  |
|                       | Low pressure alarm set point too high                 | Set                                                  |
| Pump(s) do not start  | Fuse(s) splashed                                      | Replace and control                                  |
|                       | Set point too high                                    | Set                                                  |
|                       | Relay scratched                                       | Replace                                              |
|                       | Pump(s) out of order                                  | Replace                                              |
|                       | Pump No. inversed in 1pump mode                       | Set                                                  |
| High pressure alarm   | Overflow valve too screwed                            | Set                                                  |
|                       | Overflow valve fooled or blocked                      | Clean or replace. WARNING: unscrew the spring before |
|                       | High pressure set point too low                       | Set                                                  |
| Pump(s) always on     | Pump(s) bad drained                                   | Drain                                                |
|                       | Pump(s) fooled                                        | Clean                                                |
|                       | Not enough output pressure                            | Check the quotation                                  |
|                       | Overflow valve open too wide                          | Set                                                  |
|                       | Pressure set point too high                           | Set                                                  |
|                       | Too high differential value                           | Set (Standard value=0.5)                             |
|                       | Network leakage                                       | Check                                                |
|                       | Setting tee closed                                    | Open 1 turn                                          |
| Lack of water default | Level sensor incorrectly placed (open tank only)      | Modify and set (12cm)                                |
|                       | Level sensors out of order (open tank only)           | Replace                                              |
|                       | Bad calibration of the zero weight (closed tank only) | Check weight calibration in this users' manual       |
|                       | Cold water valve closed                               | Check or open                                        |
|                       | Electrovalve or relay out of order                    | Replace                                              |

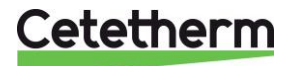

# TROUBLESHOOTING GUIDE

| FINDINGS                                     | PROBABLE CAUSE                                  | SOLUTION                                                                  |
|----------------------------------------------|-------------------------------------------------|---------------------------------------------------------------------------|
| Sensor default                               | Sensor broken                                   | Replace                                                                   |
|                                              | Disconnected wire                               | Refer to the electric diagram                                             |
| Pump Start/Stop                              | Differential too low                            | Set                                                                       |
|                                              | Pressure vessel too low                         | Check and replace if necessary                                            |
|                                              | Setting tee open too wide                       | Open 1 turn                                                               |
|                                              | Insufficient pipe diameter                      | Check dimensions. Close the setting tee                                   |
| Tank overflow on open tank                   | Undersized tank                                 | Check the quotation                                                       |
| OR                                           | Electrovalve is open                            | See next paragraph                                                        |
| Safety valve opening on closed               | Manual network feeding open                     | Check and close if necessary                                              |
| vessel                                       | Feeling temporisation too high                  | Set                                                                       |
| Electro valve still open                     | High level sensor out of order (open tank only) | Replace                                                                   |
|                                              | Bad volume settings (closed tank only).         | Check the set volumes into the technician menu                            |
|                                              | Fooled by impurities in the valve               | Clean and check if there is a 100 $\mu m$ filter before the electro valve |
| No display                                   | 630mA Fuse out of order                         | Replace and control                                                       |
|                                              | No power from main control panel                | Power on the unit on main panel                                           |
|                                              | Electronic card out of order                    | Replace                                                                   |
|                                              | Fooled sensor                                   | Clean                                                                     |
| Different pressure compared to real pressure | Sensor default                                  | Check                                                                     |
|                                              | Bad calibration                                 | Adjust the scale correction                                               |

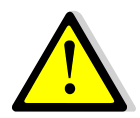

Power off the control box before any maintenance operation

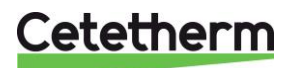

# **FUSES**

The "Power Board" is fitted with a set of fuses to protect the different components against overload:

- Each of the pumps fitted to the unit (FU 1 + FU 2)
- Filling electro valve (FU4)
- Supply circuits of the controller and pressure sensor (FU 5),

| Fuse     | FU 1   | FU 2   | FU4           | FU 5        |
|----------|--------|--------|---------------|-------------|
| Protects | Pump 1 | Pump 2 | Electro valve | Transformer |
| Size     | 6 x 32 | 6 x 32 | 6 x 32        | 5x20        |
| Rating   | 10 A   | 10 A   | 10 A          | 630 mA      |
| Voltage  | 250 V  | 250 V  | 250 V         | 250 V       |

# **CONTROL BOX COMPONENTS**

| POS | DESIGNATION      | CODE   |
|-----|------------------|--------|
| 1   | Power board      | CI572P |
| 2   | Logic board      | CI 616 |
| 3   | Display / Keypad | LEXAN  |

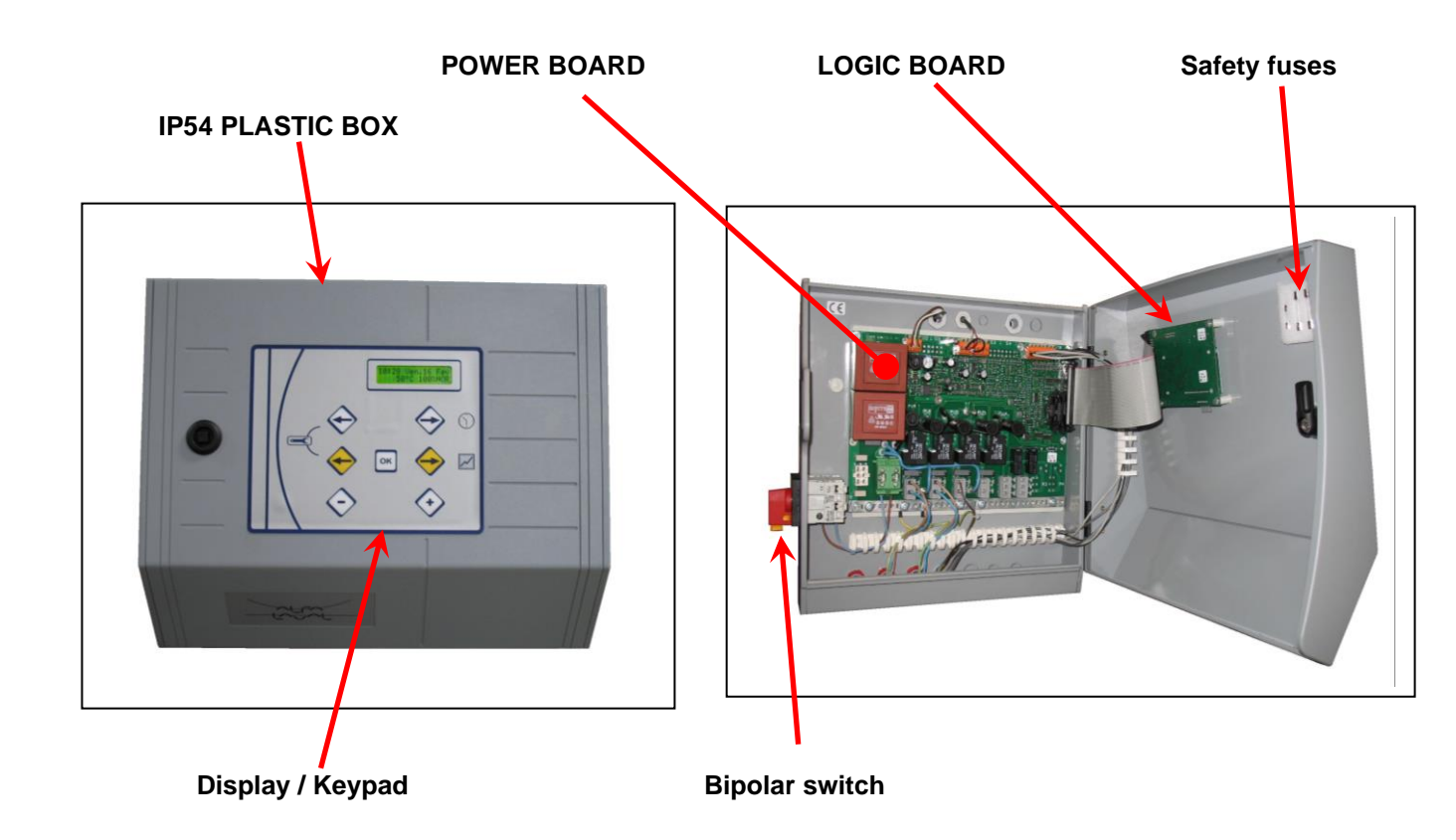

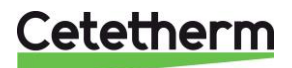

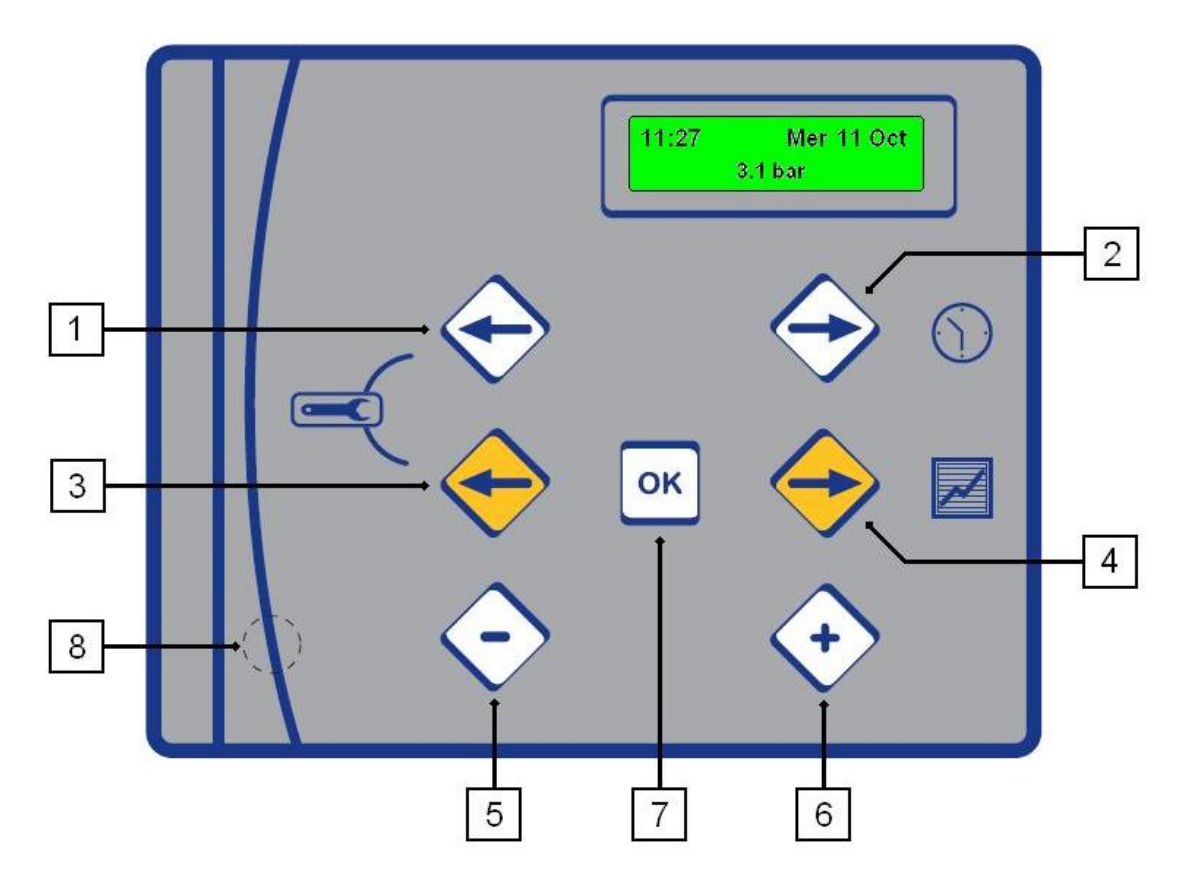

| KEY | FUNCTION                                                                           |
|-----|------------------------------------------------------------------------------------|
| 1   | White Left arrow to scroll in the Clock menu                                       |
| 2   | White Right arrow to enter then scroll into the Clock menu                         |
| 3   | Yellow Left arrow to scroll in the Pressure and Technician menus                   |
| 4   | Yellow Right arrow to enter then scroll in the Pressure menu                       |
| 5   | - key for decreasing the parameter values shown in the menus                       |
| 6   | + key for increasing the parameter values shown in the menus or confirm validation |
| 7   | Validation / Enter key                                                             |
| 8   | Hidden Reset key to restore parameters to factory settings                         |

**<u>IN NORMAL MODE</u>** The display shows the following information:

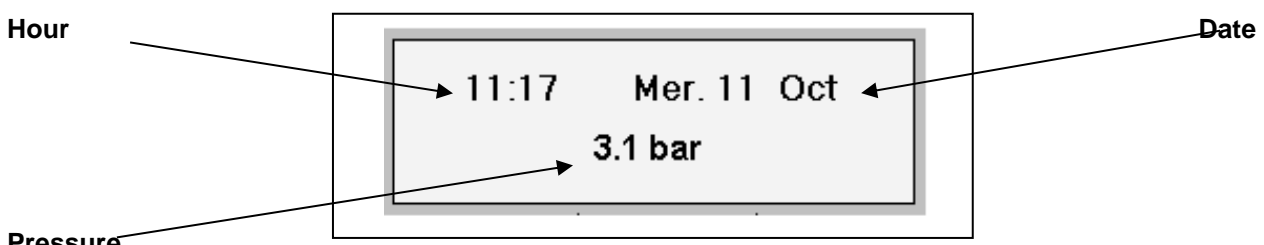

# Pressure

When plugging the unit on electricity, display indicates for 3 seconds the software version. Ex: V. 2.5

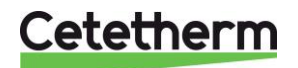

# SET HOUR AND DATE

This menu allows you to set hour & date

Press:

white ⊃ to enter the menu. white ⊃ to get to the next frame/setting, white ⊂ to get to the previous frame/setting.

| ACTION                                                                                                    | DISPLAY                      |
|----------------------------------------------------------------------------------------------------|------------------------------|
| Set the hour and minutes<br>Press white ⊃,<br>Press + or – to adjust the hour,<br>Press white ⊃,<br>Press + or – to adjust the minutes,              | HOURS ADJUST                 |
| Set the date and month<br>Press white ⊃,<br>Press + or - to adjust the day,<br>Press white ⊃,<br>Press + or - to adjust the month,<br>Press white ⊃, | DATE ADJUST                  |
| Set the year<br>Press + or – to adjust the year,<br>Press white ⊃,                                                                                   | YEAR ADJUST                  |
| Set the hour format<br>Press + or – to adjust the hour format,<br>Press white ⊃.                                                                     | TIME SYSTEM<br>1x24h display |
| Set automatic wintertime/summertime change<br>Press + or – to adjust,<br>Press white ⊃.                                                              | DAYLIGHT TIME<br>ÈÈNAĞLE     |

| SAVE MODIFICATIONS<br>At any time, you can interrupt the setting procedure and save<br>the changes by pressing the Validation key.<br>To save your modifications, Press + for YES and – for NO.<br>ANY PARAMETER MODIFICATION SHOULD BE | SAVING ?<br>+ YES - NO |  |
|----------------------------------------------------------------------------------------------------|------------------------|--|
| VALIDATED THIS WAY                                                                                                    |                        |  |

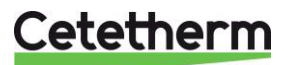

# **SETPOINTS**

This menu allows you to set:

- Pressure set point,
- Differential,
- Cascade only for 2 pumps units,
- The High Pressure alarm level,
- The Low Pressure alarm level,

Press:

Г

Yellow ⊃ to enter the menu, Yellow ⊃ to get to the next frame/setting, Yellow ⊂ to get to the previous frame/setting.

| ACTION DISPLAY                                                                                                    |                                 |
|----------------------------------------------------------------------------------------------------|---------------------------------|
| Service pressure<br>Press Yellow ⊃<br>Press + or – to select the service pressure :<br>Press Yellow ⊃,                                                                                                    | PRESSURE<br><u>3.0</u> bar      |
| Differential<br>It is the pressure difference between the starting and the<br>pump stopping. P+d=pump stop pressure.<br>Press + or – to set the temperature,<br>Press Yellow ⊃,                                                                                  | HYSTERESIS<br><u>0.5</u> bar    |
| Threshold gap IF 2 PUMPS UNIT<br>Cascade or pressure difference before starting the second<br>pump.<br>Press + or – to set the temperature,<br>Press Yellow ⊃,                                                                                                   | THRESHOLD GAP<br><u>0.2</u> bar |
| High pressure alarm<br>Press + or – to set the high pressure set point,<br>Press Yellow ⊃,                                                                                                    | HIGH PRESSURE<br><u>4.4</u> bar |
| Low pressure alarm<br>Press + or – to set the low pressure set point,<br>Press Yellow ⊃,                                                                                                    | LOW PRESSURE<br><u>2.8</u> bar  |
| Activate/Deactivate Pump 1<br>ONLY FOR 2 PUMPS UNITS<br>Press + or – to activate or no the pump,<br>Press Yellow ⊃,                                                                                                    | PUMP 1<br>ENABLE                |
| Activate/Deactivate Pump 2<br>ONLY FOR 2 PUMPS UNITS<br>Press + or – to activate or no the pump,<br>Press Yellow ⊃,                                                                                                    | PUMP 2<br>ENABLE                |
| SAVE MODIFICATIONS<br>At any time, you can interrupt the setting procedure and<br>save the changes by pressing the Validation key.<br>To save your modifications,<br>Press + for YES and – for NO.<br>ANY PARAMETRE MODIFICATION SHOULD BE<br>VALIDATED THIS WAY | SAVING ?<br>+ YES - NO          |

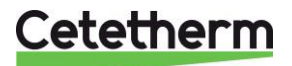

# **TECHNICIAN MENU**

- This menu allows you to set:
- Lack of water temporization,
- Cascade temporization (if 2 pumps)
- Stopping pumps temporization,
- Filling tank temporization,
- Low pressure alarm temporization,
- Display language,
- Reading event list,
- Sensor scale correction
- Relays tests into Autotest sub-menu

Press :

Yellow  $\bigcirc$  and white  $\bigcirc$  to enter the menu.

Yellow **I** to get to the next frame/setting,

Yellow C to get to the previous frame/setting.

| ACTION                                                                                                    | DISPLAY                                 |
|----------------------------------------------------------------------------------------------------|-----------------------------------------|
| Post lack of water temporization<br>It is the temporization before activating pump(s) and after a lack of<br>water default.<br>Press + or – to modify the value,<br>Press yellow                                                   | NO WATER TEMPORISATION<br><u>1</u> SEC. |
| <b>Cascade temporization (MP5 / MP7)</b><br>Temporization to avoid the 2 pumps starting together<br>Press + or – to modify the value,<br>Press yellow <b>C</b> for next line,                                                      | CASCADING TEMPO.<br><u>1</u> SEC.       |
| Stopping pump temporization (MP5/7)<br>Temporization to avoid stopping the 2 pumps at the same time.<br>Press + or – to modify the value,<br>Press yellow ⊃ for next line,                                                         | STOP PUMP TEMPO.<br><u>1</u> SEC.       |
| Filling temporization<br>It is temporization to close the filling electro valve when the correct<br>water level has been reached inside the tank.<br>Press + or – to adjust the value,<br>Press yellow ♀ for next line,            | FILLING TEMPO.<br><u>6</u> SEC.         |
| Low pressure alarm temporization<br>If the pressure reaches the low alarm level, the alarm relay will only be<br>powered on after a preset period of time.<br>Press + or – to adjust this period,<br>Press yellow ♥ for next line, | LOW PRESS. TEMPO.<br><u>1</u> SEC.      |
| Pumps cycling<br>On 2 pumps units, you can set each pump working time P1/P2<br>Press + or – to adjust the value,<br>Press yellow                                                                                                   | SWAPPING TEMPO.<br><u>10</u> MIN.       |
| NETWORK LEAKAGE parameters<br>Press + to enter this sub-menu,<br>Refer to page 24 hereafter,<br>Press yellow <b>C</b> for next line,                                                                                               | LEAKAGE<br>DETECTION                    |
| Display Language<br>Choose language used for display.<br>Press + or – to select the required language,<br>Press yellow ♀ for next line,                                                                                            | LANGUAGE<br><u>ENGLISH</u>              |
| <b>Pressure recorder parameters</b><br>This function is not used. Netherthless, it is possible to make trends or read values from a BMS using the Modbus optional card Cl8021<br>Press vellow <b>C</b> for next line               | RECORDER                                |

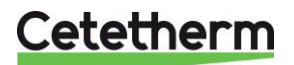

# **TECHNICIAN MENU** (Cont.)

| HISTORY parameters                                                         |                      |
|----------------------------------------------------------------------------|----------------------|
| Press + to enter this sub-menu,                                            | SHOW                 |
| Refer to page 26 hereafter,                                                | EVENT MEMORY         |
| Press yellow  for next line,                                               |                      |
| Scale correction                                                           |                      |
| It allows to modify the measured pressure by an x factor                   | SCALE CORRECTION     |
| Press + or – to change this factor,                                        | 1. <u>00</u>         |
| Press yellow  for next line,                                               |                      |
| SELF TEST parameters                                                       |                      |
| Press + to enter this sub-menu,                                            | SELF TEST            |
| Refer to page 26 hereafter,                                                |                      |
| Press yellow ⊃,                                                            |                      |
| CLOSED VESSEL ONLY                                                         |                      |
| Lack of water volume.Equivalent of the lack of water level sensor on       |                      |
| open tanks.                                                                | LACK OF WATER VOLUME |
| Prevents the pump(s) to start if not enough water inside the vessel.       | 30L (if 500L vessel) |
| When the measured water volume is above this value, pump(s) are            | 20L (if 200L vessel) |
| authorized to start if needed.                                             |                      |
| Press + or – to change this factor,                                        |                      |
| Press yellow  for next line,                                               |                      |
| CLOSED VESSEL ONLY                                                         |                      |
| Filling electrovalve water volume. The electrovalve remains energized      | LOW WATER VOLUME     |
| until this volume has been reached.                                        | 60L (if 500L vessel) |
| Equivalent of the low water level sensor on open tanks.                    | 40L (if 200L vessel) |
| Press + or – to change this factor,                                        |                      |
| Press yellow  for next line,                                               |                      |
| CLOSED VESSEL ONLY                                                         |                      |
| Allows zero litre setting into the closed vessel.                          | ZERO SETTING         |
| TO DO WHILE COMMISSIONING WHEN THE VESSEL IS WATER                         |                      |
| EMPTY ONLY !                                                               |                      |
| To reset the volume, press on $+$ key, then press both $+$ and $-$ keys to |                      |
| confirm.                                                                   |                      |
| Press yellow 🤀 for next line,                                              |                      |
|                                                                            |                      |
| SAVE MODIFICATIONS                                                         | r1                   |
| At any time, you can interrupt the setting procedure and memorize the      | SAVING ?             |
| changes by pressing the Validation key.                                    |                      |
| To memorize your modifications,                                            | + YES - NO           |
| Press + tor YES and – for NO.                                              |                      |

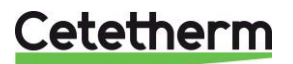

WAY

ANY PARAMETRE MODIFICATION SHOULD BE VALIDATED THIS

# **LEAKAGE DETECTION**

# This function only applies for modules fitted with a volumetric impulsions counter.

In the Technician menu,

Press + when the message "LEAKAGE DETECTION" is displayed to enter this sub-menu.

| Impulsion number on 24hrs<br>If the impulsion number is higher than the set point, we consider there<br>is a network leakage<br>Adjustable from 1 to 300 impulsions /24hrs.<br>Press + or – to adjust the value, Press yellow ⊃, | PULSES / 24 H<br><u>10</u>  |
|----------------------------------------------------------------------------------------------------|-----------------------------|
| ACTION<br>If a network leakage is detected, you can choose to continue running<br>(no action) or to stop the pump(s) and close electrovalve.<br>Press + or – to adjust the value, Press yellow ⊃,                                | ACTION<br><u>NONE</u>       |
| Enabling / Disabling the function<br>Press + or – to Enable or Disable the function,<br>Press yellow   → and save your modifications,<br>To save follow the instructions below.                                                  | DETECTION<br><u>DISABLE</u> |

| SAVE MODIFICATIONS                                                                                        |       |         |
|----------------------------------------------------------------------------------------------------|-------|---------|
| At any time, you can interrupt the setting procedure and save the changes by pressing the VALIDATION key. | s     | AVING ? |
| To save your modifications, Press + for YES and – for NO.                                                 | + YES | - NO    |
| ANY PARAMETRE MODIFICATION SHOULD BE VALIDATED THIS                                                       |       |         |
| WAY                                                                                                    |       |         |

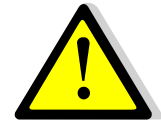

# **IMPORTANT**

The NETWORK LEAKAGE function is disabled by default in the factory settings.

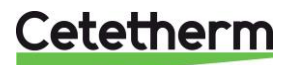

# <u>HISTORY</u>

In the Technician menu,

Press + when the message "HYSTORY" is displayed to enter this sub-menu.

| ACTION                                                                                                    | DISPLAY                                             |
|----------------------------------------------------------------------------------------------------|-----------------------------------------------------|
| Memorised events status<br>Press +,<br>Display shows the total number of events which have occurred.<br>500 events maximum can be stored in memory.<br>There are 2 ways to consult the history:                                                                                                    | n EVENTS<br>STORED                                  |
| Consult last events<br>Press –,<br>The pointer goes to the end of the history list. It enables to consult the<br>last events which have occurred.<br>Then press – as much as required to scroll up in the event list.<br>You will then reach the beginning of the history.<br>Press vellow C to exit the sub-menu.                                           | END OF<br>EVENT MEMORY<br>BEGINNING<br>EVENT MEMORY |
| <ul> <li>Consult first events</li> <li>Press +,</li> <li>The pointer goes to the beginning of the history list. It enables to consult the first events which have occurred.</li> <li>Then press + as much as required to scroll down in the event list. You will then reach the end of the history.</li> <li>Press yellow C to exit the sub-menu.</li> </ul> | BEGINNING<br>EVENT MEMORY<br>END OF<br>EVENT MEMORY |

# SELF TEST

In the Technician menu,

Press + when the message "SELF TEST" is displayed to enter this sub-menu.

| ACTION                                                                                                    | DISPLAY   |
|----------------------------------------------------------------------------------------------------|-----------|
| Self testing<br>Enables to individually check proper operation of each component of<br>the unit :                                                                                                 |           |
| - Pump N° 1,<br>- Pump N° 2 (MP5/MP7),<br>- General alarm relay,<br>- Electrovalve relay,                                                                                                    | SELF-TEST |
| Press $\bigcirc$ or $\bigcirc$ yellow to select each of the components listed above.<br>Press + key to activate the selected relay. Release the key to stop it.<br>Press OK to exit the sub-menu. |           |

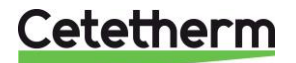

# **RESTORING FACTORY SETTINGS**

To restore factory settings/parameters into the memory; Press RESET key at the right hand bottom of the Display/Keypad (Hidden key marked <sup>®</sup> on page 20).

| Restore factory settings                                                                    |                  |
|---------------------------------------------------------------------------------------------|------------------|
| Press hidden reset key marked 8 on page 20                                                  | FACTORY SETTINGS |
| Press + to restore Factory settings into the system memory,<br>Press – not to restore them, |                  |

# **KEYPAD QUICK FUNCTIONS**

The keypad enables direct access to some of the functions using key combinations shown bellow.

| Key Sequence / Display                    | Description                                                                                                    |
|-------------------------------------------|----------------------------------------------------------------------------------------------------|
| OK                                        | Reading the number of impulsions transmitted by the volumetric counter (network leakage option, requires the counter to be connected and the leakage function activated). Also displays the water volume if closed vessel. |
|                                           | To force the pump 1 if it is not running. No effect if this pump is already started.                                                                                                    |
| ок + +                                    | To force the pump 2 (MP5/MP7) if it is not running. No effect if this pump is already started.                                                                                                    |
| et Puis OK ACQUITTEMENT<br>APPUYER SUR OK | Enables to reset an alarm condition when displayed.<br>i.e. Lack of water after moving the level sensor.                                                                                                    |

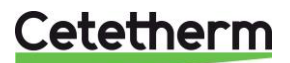

# **DISPLAYED MESSAGES**

The chart below shows the different messages may be displayed. Status indications or alarms can be displayed.

| DISPLAYED MESSAGE                       | MEANING                                                              |
|-----------------------------------------|----------------------------------------------------------------------|
| STATE                                   | STATUS                                                               |
| 10 : 48 25/07/2001<br>MISE SOUS TENSION | Appears in the History and indicates when controller was powered on. |
| RESET                                   | An alarm has been manually cleared by pressing + and – then Enter    |

| DEFAULTS       | ALARMS / FAILURES                                                                  | ACTION                                                                                       |
|----------------|------------------------------------------------------------------------------------|----------------------------------------------------------------------------------------------|
| LOW PRESSURE   | Pressure is lower than low pressure set point                                      | Display default + alarm contact.<br>Automatic restart                                        |
| HIGH PRESSURE  | Pressure is higher than high pressure set point                                    | Stop pump(s) + display default + alarm contact. Automatic restart                            |
| PUMP 1 FAULT   | Pump 1 failure. There is an input contact default.                                 | Stop pump + display default. Manual restart                                                  |
| PUMP 2 FAULT   | Pump 2 failure (MP5/MP7). There is an input contact default                        | Stop pump + display default. Manual restart                                                  |
| NO WATER       | Lack of water inside the tank.<br>Detected by lower level sensor.                  | Stop pump(s) + display default +<br>alarm contact<br>Automatic restart                       |
| FLOODING       | Room flooding detected by flood sensor connected to the power board.               | Display default + alarm contact.<br>Manual restart                                           |
| LEAKAGE        | The max No. of impulsions was reached. Network leakage.                            | Different possibilities. Refer page 17<br>Display default + alarm contact.<br>Manual restart |
| SENSOR 1 FAULT | Pressure sensor faulty: Check connections.                                         | Stop pump(s) + display default +<br>alarm contact<br>Automatic restart.                      |
| SENSOR 3 FAULT | Closed vessel only.<br>Weight sensor default or bad wiring :<br>Check connections. | Stop pump(s) + display default +<br>alarm contact<br>Automatic restart.                      |

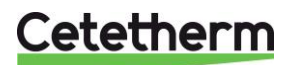

# **CLOSED VESSEL MOUNTING INSTRUCTIONS**

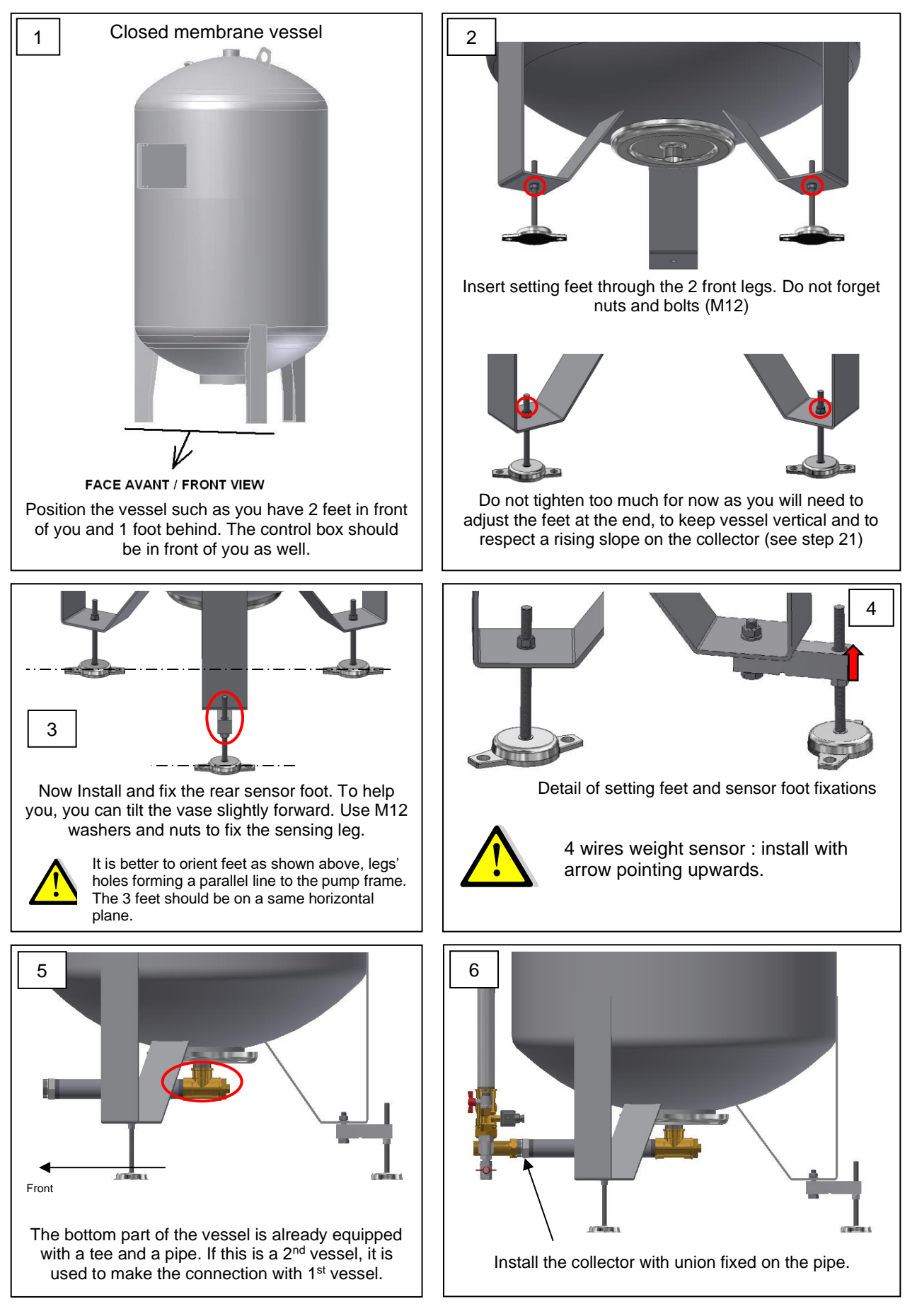

Cetetherm

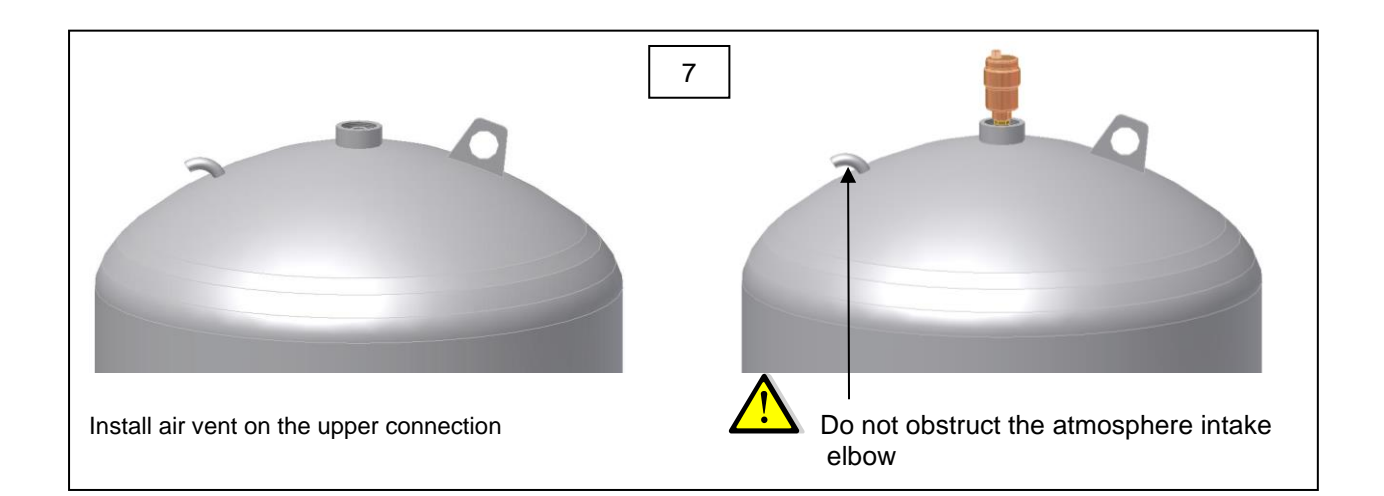

If a flow-meter is supplied (Impulsions' counter, reference 96180732), Install it before the filling electro valve on the cold-water inlet as shown on picture Rep.8.

It is also necessary to install before the filling electrovalve a disconnector (closed vessels only)

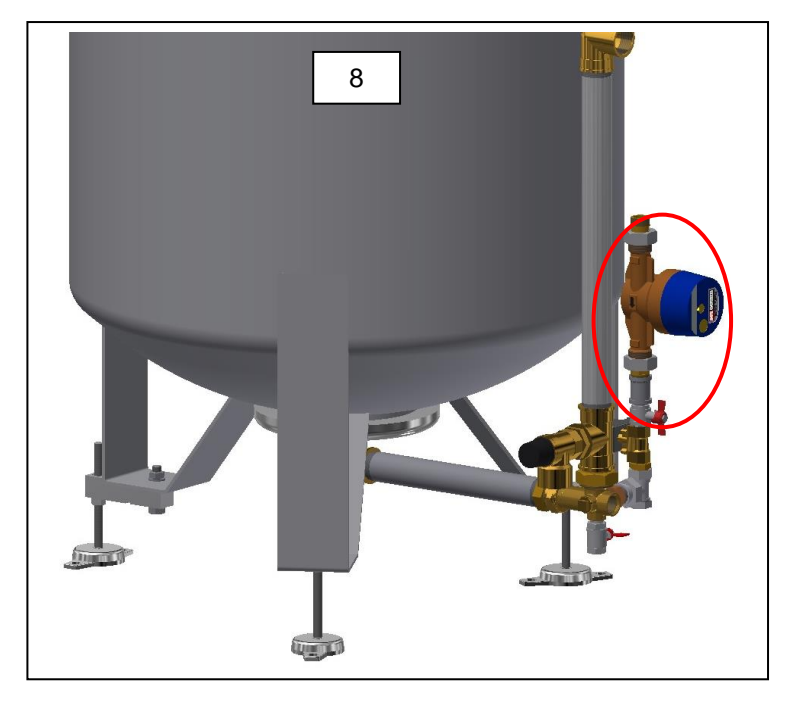

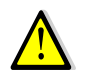

For correct operation of the unit, it is mandatory to respect the assembly of the weight sensor as illustrated below.

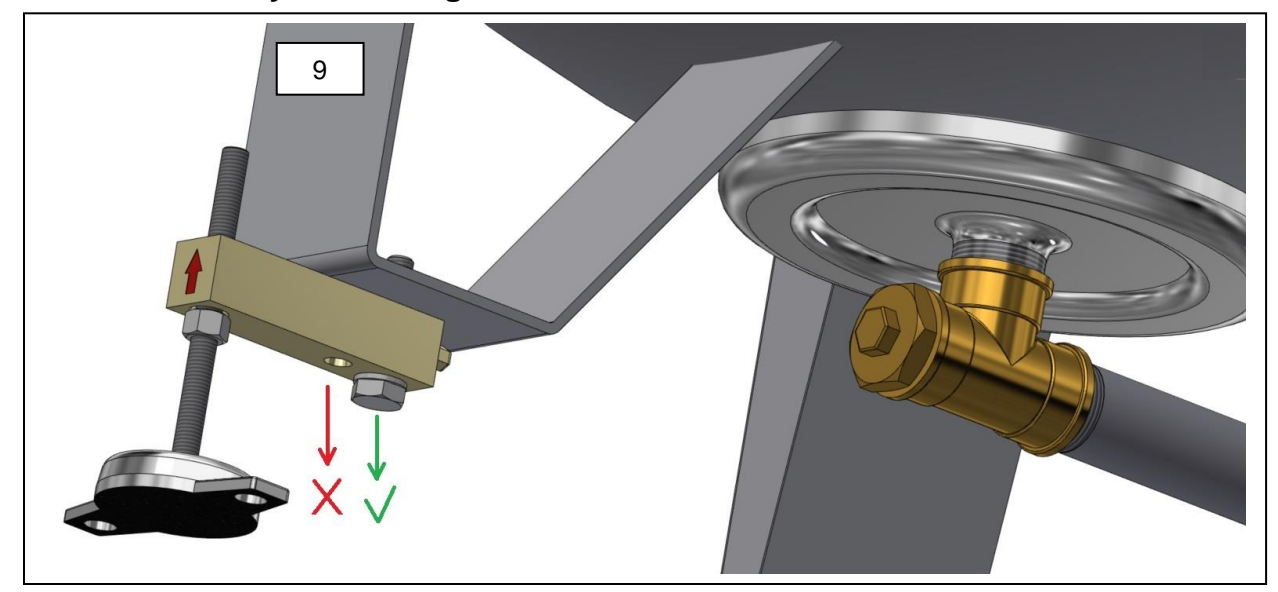

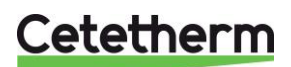

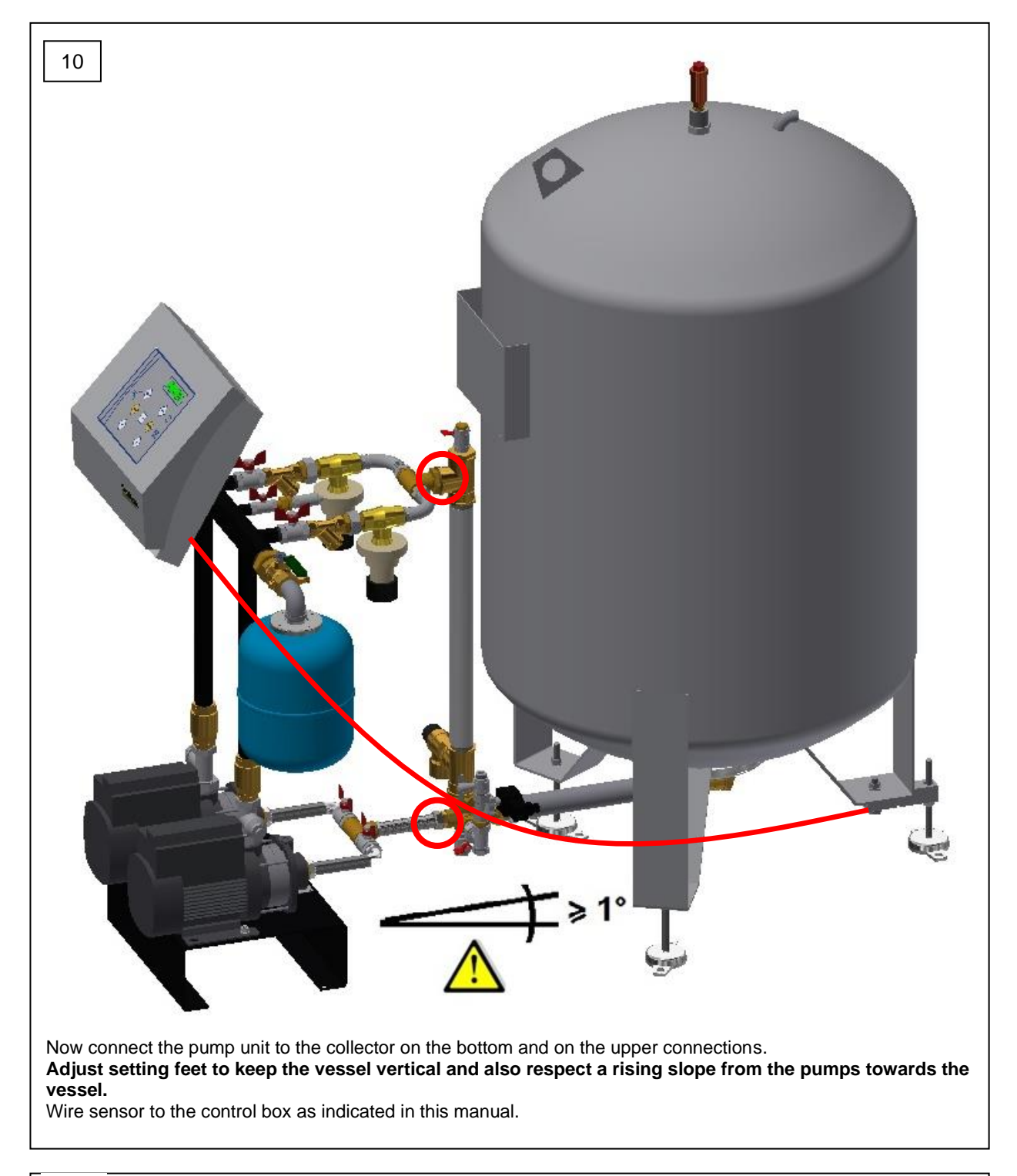

 $\wedge$ 

Read carefully this instructions manual for commissioning the unit: installation, hydraulic and electric connections, controller 'settings.

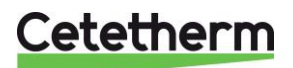

# EXPLODED VIEWS

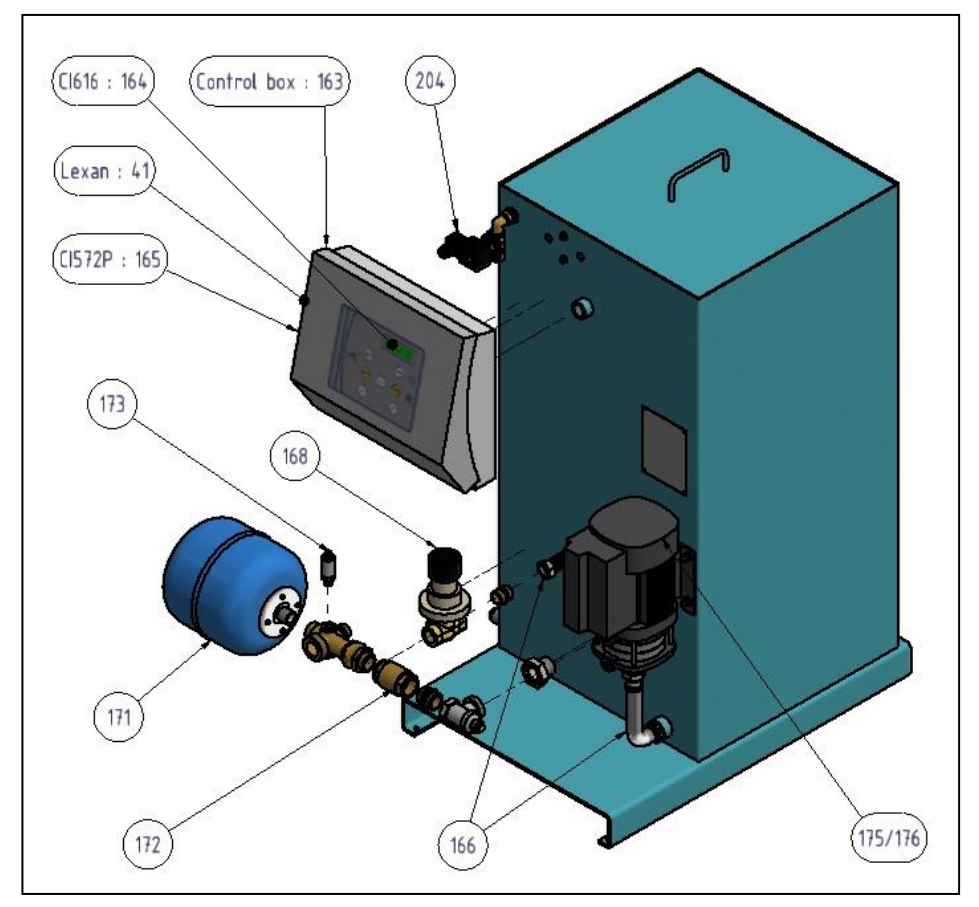

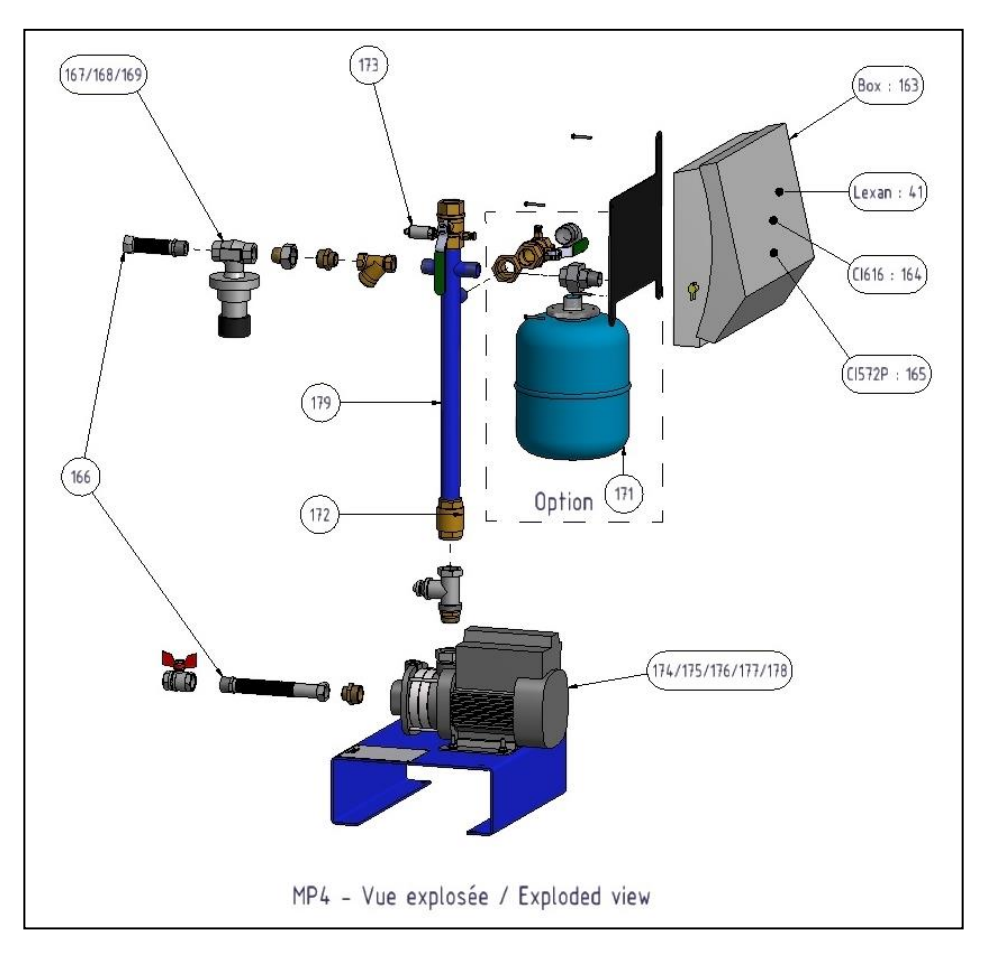

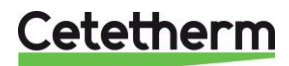

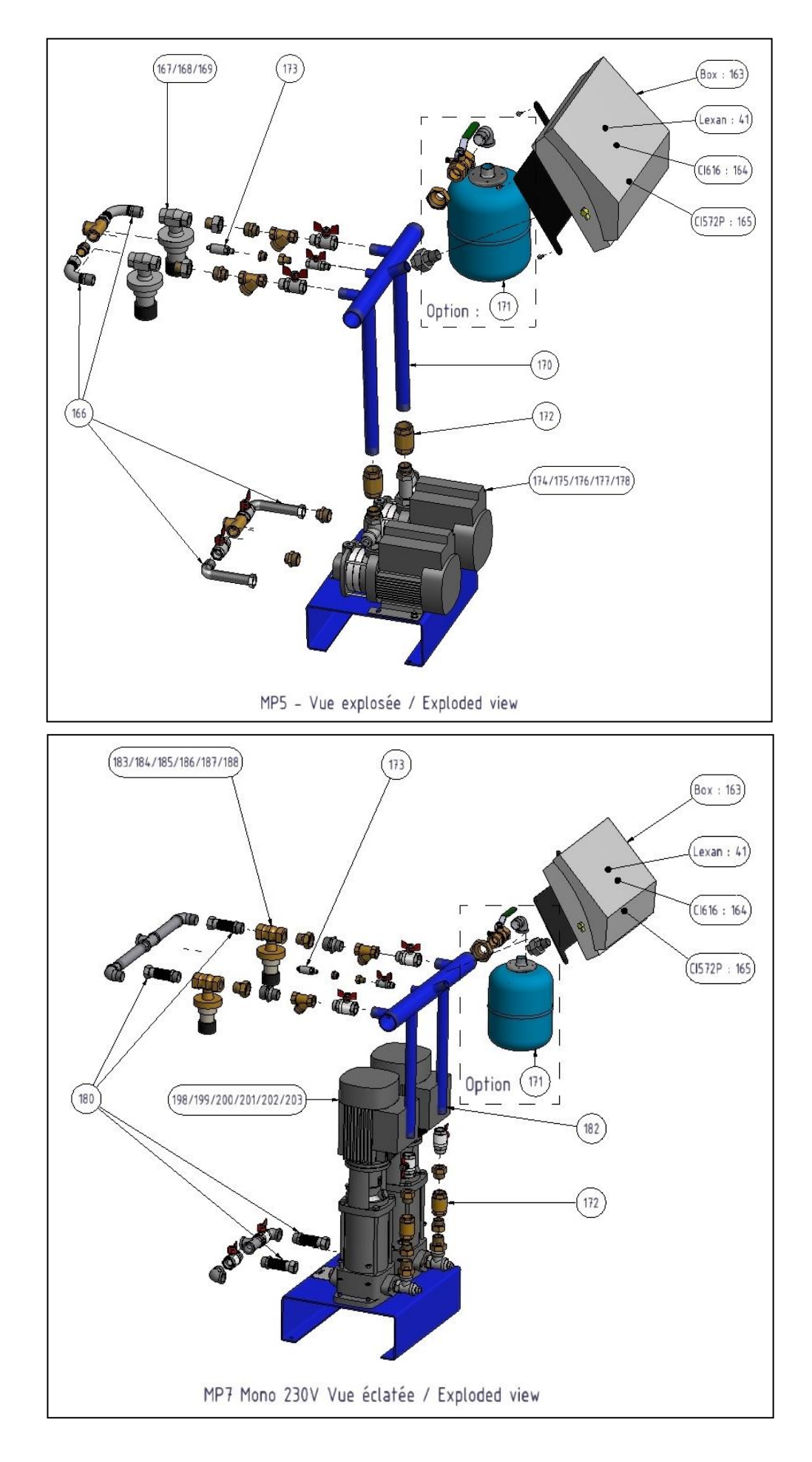

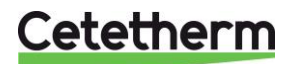

# Non visible articles on exploded views :

MP 195 level sensors: Rep. 208. Other level sensors: (for MP4/MP5/MP7): Rep. 205 Filling electro valve: Rep. 204

# Parts' list for MP195NL / MP4N :

| REP | ARTICLE No. | DESIGNATION                                 |                                      |  |
|-----|-------------|---------------------------------------------|--------------------------------------|--|
| 41  | PLA82710    | Lexan for control box TWS 2007              | 5 colors 8 digits 150*185            |  |
|     | KITARMAQP0  | KIT for PRESSOSMART pressurized unit        | control box-supports-pressure sensor |  |
| 163 | 7           | including                                   |                                      |  |
| 164 | REG30119    | Controller – Logic board T/P                | CI 616                               |  |
| 165 | REG301181   | Controller - Pressure - Power board         | CI 572 P                             |  |
| 166 | KITFLEMP01  | Set of 7 Flex. Hoses - Boilerflex - MF 3/4" | for MP4/mp5/mp195                    |  |
| 167 | DEV296300   | Press. Control Valve SAMSON 44-6 - 3/4"     | 1-4 Bar                              |  |
| 168 | DEV296301   | Press. Control Valve SAMSON 44-6 - 3/4"     | 2-6 Bar                              |  |
| 169 | DEV296302   | Press. Control Valve SAMSON 44-6 - 3/4"     | 4-10 Bar                             |  |
| 170 | KITCOLMP538 | Collector kit for MP5-30 to MP5N8           | H445 L465 dia 40x49 blue             |  |
| 171 | VAS2929210  | Anti hammer 5L vessel                       |                                      |  |
| 172 | CLA220041   | Non-return valve - all positions            | 1" 25B                               |  |
| 173 | CAP296145   | Pressure sensor - 16 Bar - 4-20 mA          | Brown/Green cable - G1/4"            |  |
| 174 | POM2031020  | CM3-3                                       | 1*230 V                              |  |
| 175 | POM2031060  | CM3-5                                       | 1*230 V                              |  |
| 176 | POM2031080  | CM3-6                                       | 1*230 V                              |  |
| 179 | KITCOLMP4   | Collector Kit MP4-30 to MP4N8               | H500 mm dia 26x34 bleu               |  |
| 204 | ELE29628    | Solenoid valve with Connector & 3m cable    | 1/2" - NF - 230V                     |  |
| 205 | FLO292501   | Level sensor +PE 1"1/4 2m cable             | For MP4/5/7 open tank PPH            |  |
| 208 | FLO29255    | Level sensor + 3m cable                     | For MP195                            |  |

# Parts' list for MP5N / MP7 :

|   | REP | ARTICLE No. | DESIGNATION                                    |                                      |
|---|-----|-------------|------------------------------------------------|--------------------------------------|
| ľ | 41  | PLA82710    | Lexan for control box TWS 2007                 | 5 colors 8 digits 150*185            |
|   | 163 | KITARMAQP07 | KIT for PRESSOSMART pressurized unit including | control box-supports-pressure sensor |
|   | 164 | REG30119    | Controller – Logic board T/P                   | CI 616                               |
|   | 165 | REG301181   | Controller - Pressure - Power board            | CI 572 P                             |
|   | 167 | DEV296300   | Press. Control Valve - SAMSON 44-6 - 3/4"      | 1-4 Bars                             |
|   | 168 | DEV296301   | Press. Control Valve - SAMSON 44-6 - 3/4"      | 2-6 Bars                             |
|   | 169 | DEV296302   | Press. Control Valve - SAMSON 44-6 - 3/4"      | 4-10 Bars                            |
|   | 170 | KITCOLMP538 | Kit manifold for MP5-30 TO MP5N8               | H445 L465 dia 40x49 blue             |
|   | 171 | VAS29292    | Expansion vessel 8L 1"                         |                                      |
|   | 172 | CLA220041   | Non-return valve - all positions               | 1" 25B                               |
|   | 173 | CAP296145   | Pressure sensor - 16 Bar - 4-20 mA             | Brown/Green cable - G1/4"            |
|   | 174 | POM2031020  | CM3-3                                          | 1*230 V Pump                         |
|   | 175 | POM2031060  | CM3-5                                          | 1*230 V Pump                         |
|   | 176 | POM2031080  | CM3-6                                          | 1*230 V Pump                         |
|   | 177 | POM2031100  | CM3-7                                          | 1*230 V Pump                         |
|   | 178 | POM203112   | CM3-8                                          | 1*230 V Pump                         |
|   | 180 | KITFLEMP05  | Set of 8 flexibles hoses for SPD/MP7           |                                      |
|   | 183 | DEV296305   | Press. Control Valve - SAMSON 44-6 - 1"        | 1-4 Bars                             |
|   | 184 | DEV296306   | Press. Control Valve - SAMSON 44-6 - 1"        | 2-6 Bars                             |
|   | 185 | DEV296307   | Press. Control Valve - SAMSON 44-6 - 1"        | 4-10 Bars                            |
|   | 186 | DEV296310   | Press. Control Valve - SAMSON 44-7 - 1"        | 1-4 Bars                             |
|   | 187 | DEV296311   | Press. Control Valve - SAMSON 44-7 - 1"        | 2,4-6,6 Bars                         |
|   | 188 | DEV296312   | Press. Control Valve - SAMSON 44-7 - 1"        | 6-11 Bars                            |
|   | 198 | POM204212   | CR3-5 1*230V                                   | Pump                                 |
|   | 199 | POM204220   | CR3.7 1*230V                                   | Pump                                 |
|   | 200 | POM2042258  | CR3-9 1*230V                                   | Pump                                 |
|   | 201 | POM204230   | CR3-10 1*230V                                  | Pump                                 |
|   | 202 | POM204240   | CR3.13 1*230V                                  | Pump                                 |
|   | 203 | POM204250   | CR3.15 1*230V                                  | Pump                                 |
|   | 204 | ELE29628    | Solenoid valve with Connector & 3m cable       | 1/2" - NF - 230V                     |
|   | 205 | FLO292501   | Float contact – MP4/5/7 - PE 1"1/4             | With 2m cable                        |

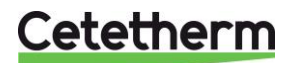

# Closed vessels :

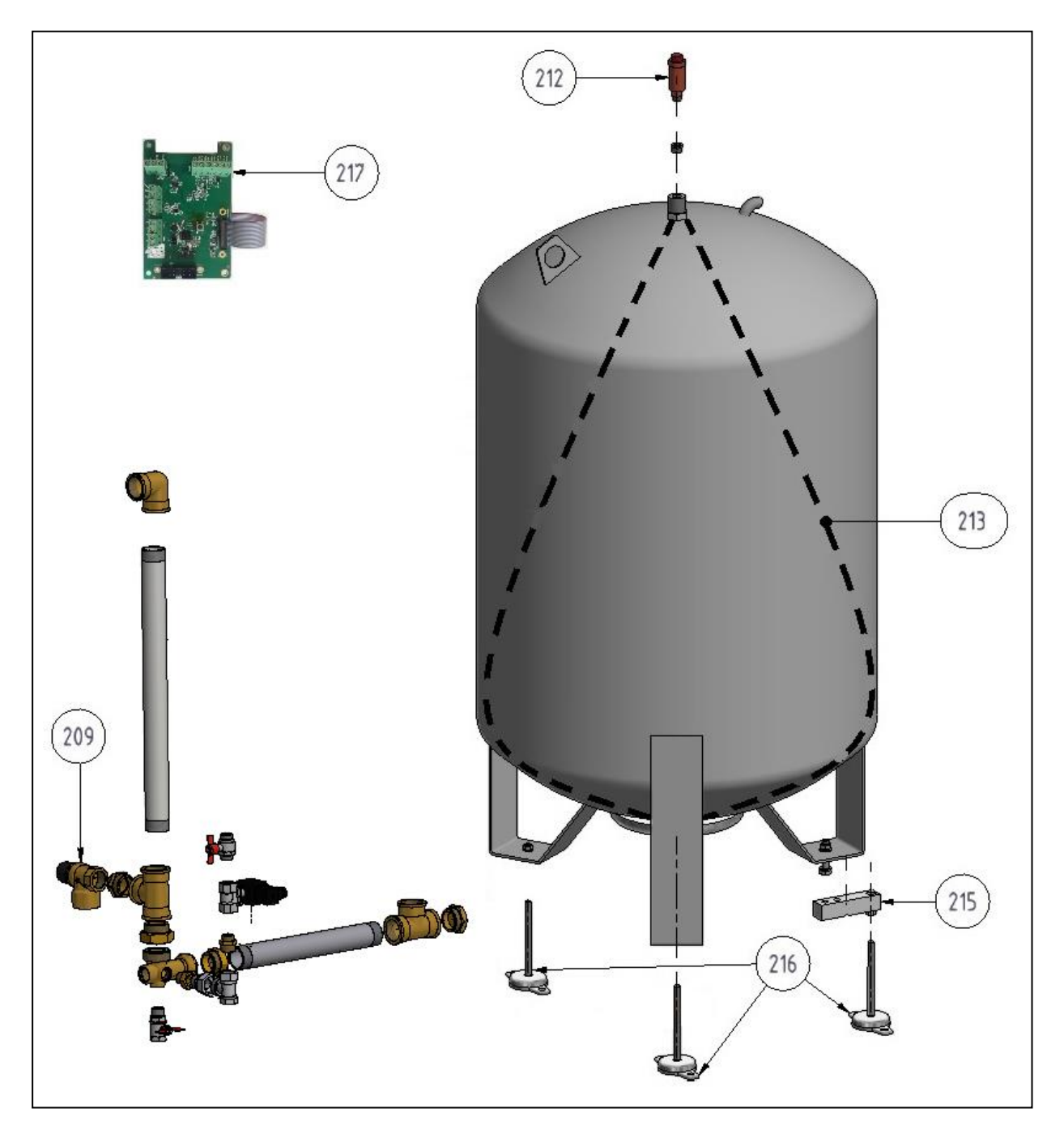

# References, all models :

| REP | ARTICLE No. | DES                             | IGNATION                              |
|-----|-------------|---------------------------------|---------------------------------------|
| 209 | SOU29190    | Safety valve for closed vessel  | 1" 3 bar                              |
| 212 | PUR26087    | Air vent with check valve       | For closed vessel                     |
| 213 | VES29810    | Spare bladder                   | For closed vessel                     |
| 215 | CAP29630    | Weight sensor for closed vessel | For closed vessel                     |
| 216 | PIE13103    | Setting foot for closed vessel  | For closed vessel                     |
| 217 | REG30210    | CI8021 electronic card          | Closed vessel and/or Modbus RTU RS485 |

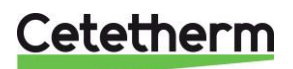

# **GENERAL DRAWINGS**

MP195

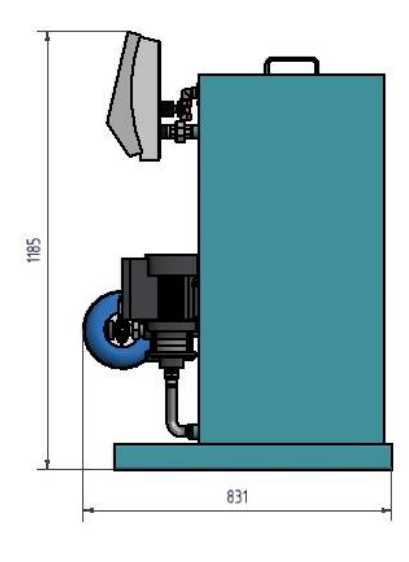

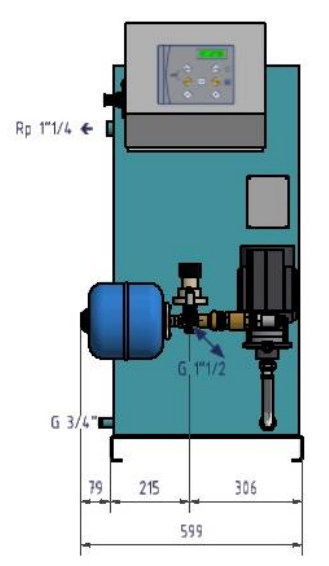

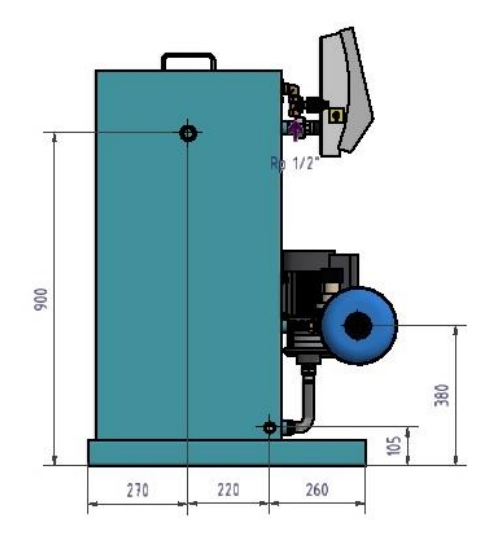

MP4 with 500L closed tank

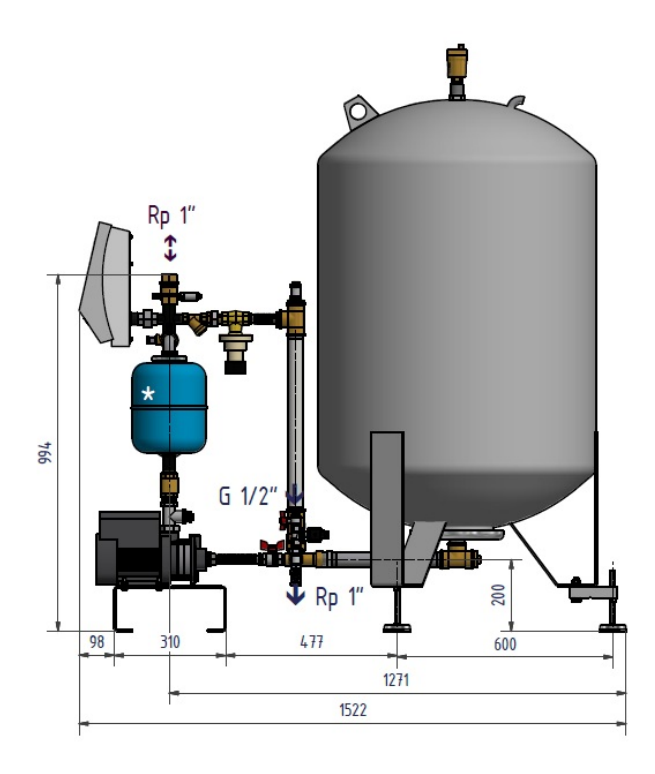

\* : Shown with 8 litres anti hammer vessel

If 200 litres closed tank : L=1450, H=1300 et I=600mm

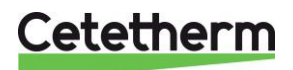

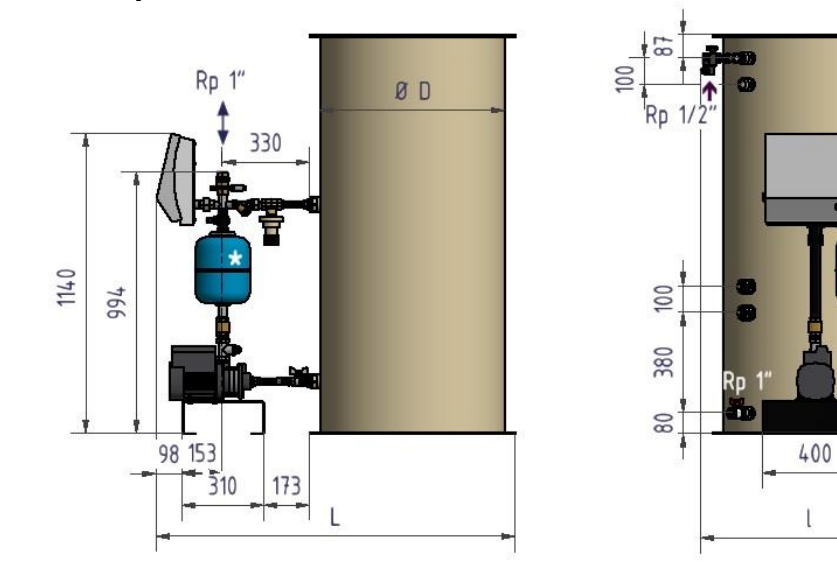

|        |      | )imensions | (mm) |            |
|--------|------|------------|------|------------|
| Volume | D    | L          | Н    | l          |
| 200 L  | 400  | 1030       | 1512 | 550 (615*) |
| 400 L  | 600  | 1237       | 1512 | 717        |
| 600 L  | 700  | 1360       | 1512 | 825        |
| 800 L  | 850  | 1526       | 1512 | 958        |
| 1000 L | 950  | 1616       | 1513 | 1042       |
| 1800 L | 1250 | 1915       | 1513 | 1342       |
| 2500 L | 1250 | 1915       | 2013 | 1342       |
| 3000 L | 1424 | 2072       | 2017 | 1480       |
| 3500 L | 1424 | 2082       | 2267 | 1480       |
| 4000 L | 1424 | 2085       | 2517 | 1480       |
| 5000 L | 1424 | 2085       | 3017 | 1480       |

Т

87

t

l

\* : Avec vase anti-bélier optionnel / With optional anti hammer vessel

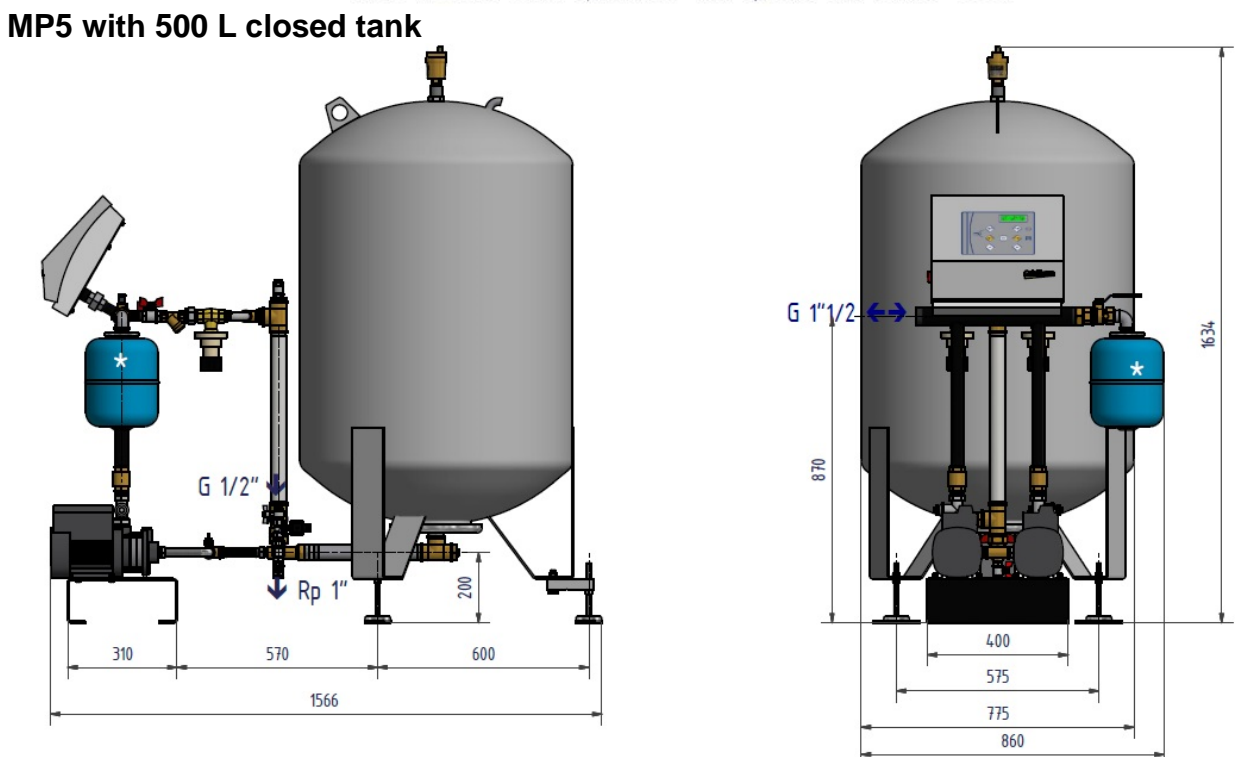

\* : Shown with 8 litres anti hammer vessel. If not hammer vessel, possible network connection on left or right side of the collector

If 200 litres closed tank : L=1515, H=1300 et I=775mm

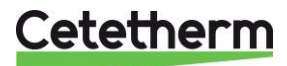

# MP5 with PPH open tank

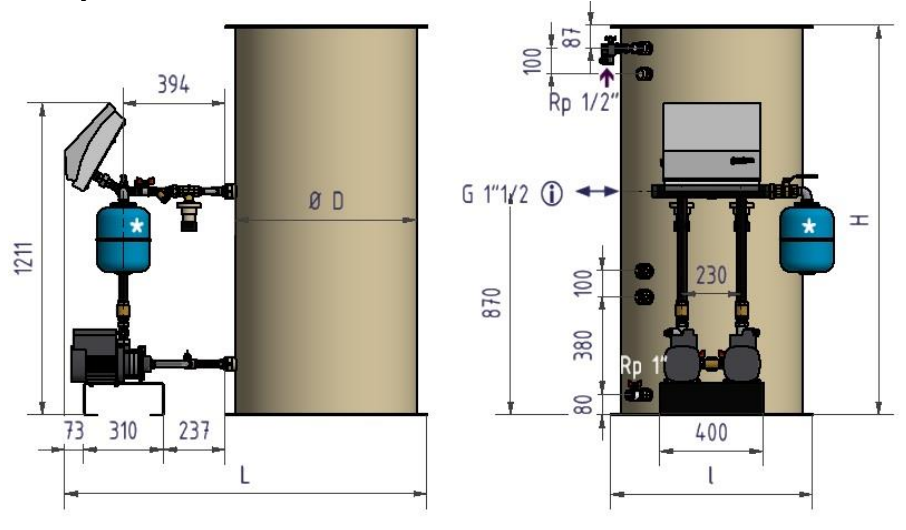

|        | D    | imensions | (mm) |            |
|--------|------|-----------|------|------------|
| Volume | D    | L         | Н    | l          |
| 200 L  | 400  | 1070      | 1512 | 550 (800*) |
| 400 L  | 600  | 1277      | 1512 | 717 (872*) |
| 600 L  | 700  | 1400      | 1512 | 825 (908*) |
| 800 L  | 850  | 1556      | 1512 | 958        |
| 1000 L | 950  | 1656      | 1513 | 1042       |
| 1800 L | 1250 | 1956      | 1513 | 1342       |
| 2500 L | 1250 | 1956      | 2013 | 1342       |
| 3000 L | 1424 | 2112      | 2017 | 1480       |
| 3500 L | 1424 | 2112      | 2267 | 1480       |
| 4000 L | 1424 | 2125      | 2517 | 1480       |
| 5000 L | 1424 | 2125      | 3017 | 1480       |

\* : Avec vase anti-bélier optionnel / With optional anti hammer vessel

① : Raccordement possible à droite si pas de vase anti bélier Right side connection possible if no anti hammer vessel

# MP7 with 500 L closed tank

\* : Shown with 8 litres anti hammer vessel. If not hammer vessel, possible network connection on left or right side of the collector

If 200 litres closed tank : L=1675, H=1300 et I=860mm

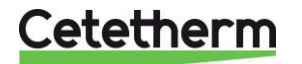

# MP7 with PPH open tank

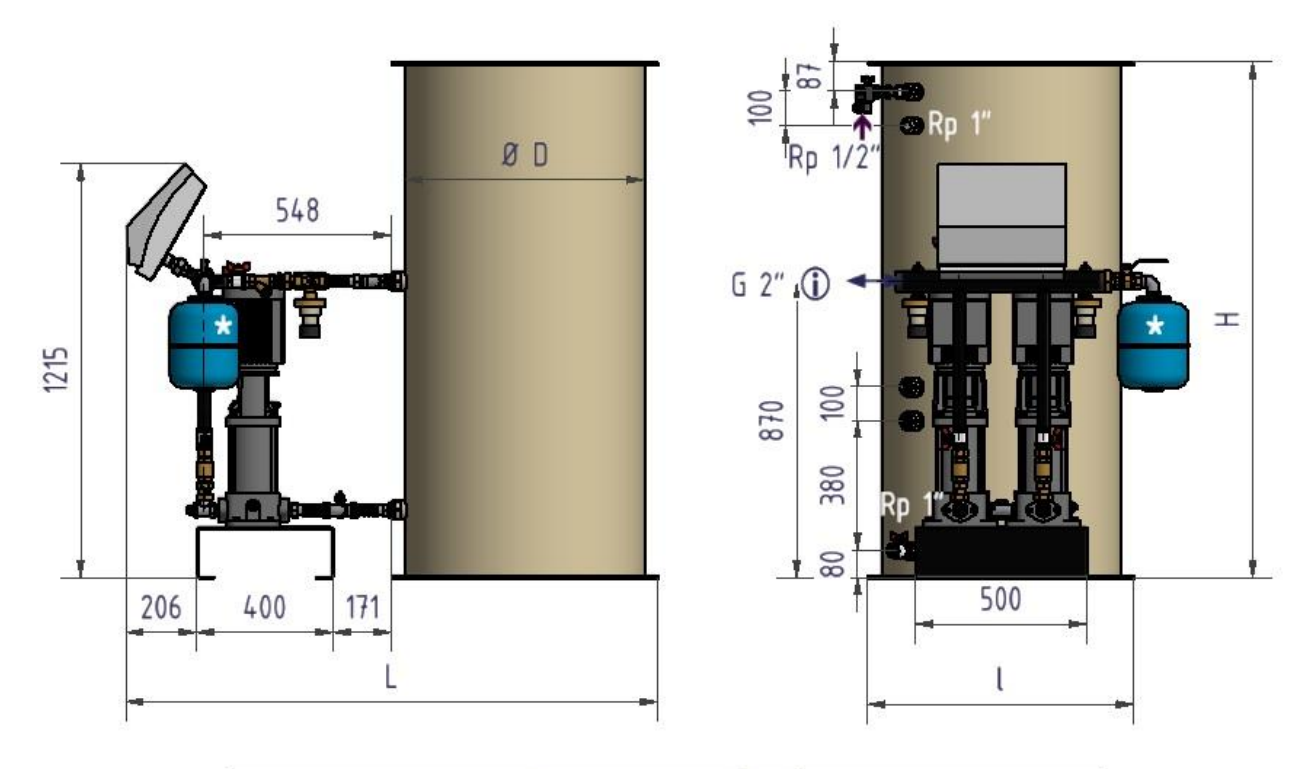

|        | D    | imensions | (mm) |            |
|--------|------|-----------|------|------------|
| Volume | D    | L         | Н    | l          |
| 200 L  | 400  | 1070      | 1512 | 550 (800*) |
| 400 L  | 600  | 1277      | 1512 | 717 (872*) |
| 600 L  | 700  | 1400      | 1512 | 825 (908*) |
| 800 L  | 850  | 1556      | 1512 | 958        |
| 1000 L | 950  | 1656      | 1513 | 1042       |
| 1800 L | 1250 | 1956      | 1513 | 1342       |
| 2500 L | 1250 | 1956      | 2013 | 1342       |
| 3000 L | 1424 | 2112      | 2017 | 1480       |
| 3500 L | 1424 | 2112      | 2267 | 1480       |
| 4000 L | 1424 | 2125      | 2517 | 1480       |
| 5000 L | 1424 | 2125      | 3017 | 1480       |

\* : Avec vase anti-bélier optionnel / With optional anti hammer vessel

 Raccordement possible à droite si pas de vase anti bélier Right side connection possible if no anti hammer vessel

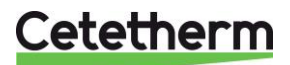

# MODBUS COMMUNICATION

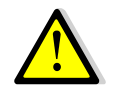

MODBUS COMMUNICATION IS POSSIBLE ONLY IF CI8021 CARD IS INSTALLED AND ELECTRICALLY CONNECTED INSIDE THE CONTROL BOX.

Be sure the flat cable is correctly connected to CI572P power board, on the dedicated black connector.

Use the 3 upper left terminals of CI8021 card.

Using a shielded cable is recommended to avoid communication perturbances, especially if a long distance cable is used..

Connect the cable' shield on terminal GND. The 2 other wires are dedicated to the communication : Rx/Tx- and Rx/Tx +.

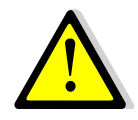

Terminals in the lower left part are not used. They are dedicated to factory use only.

# **COMMUNICATION PARAMETERS**

It is possible to adjust controller ID, speed and parity.

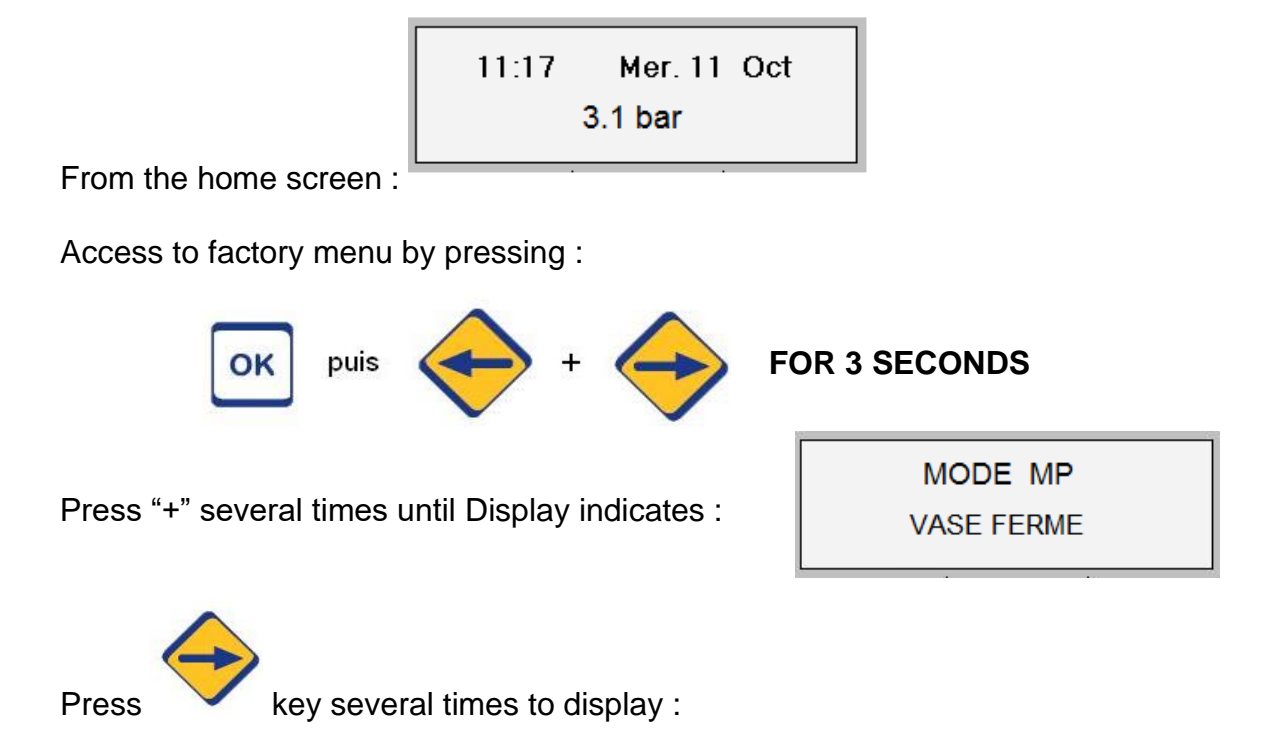

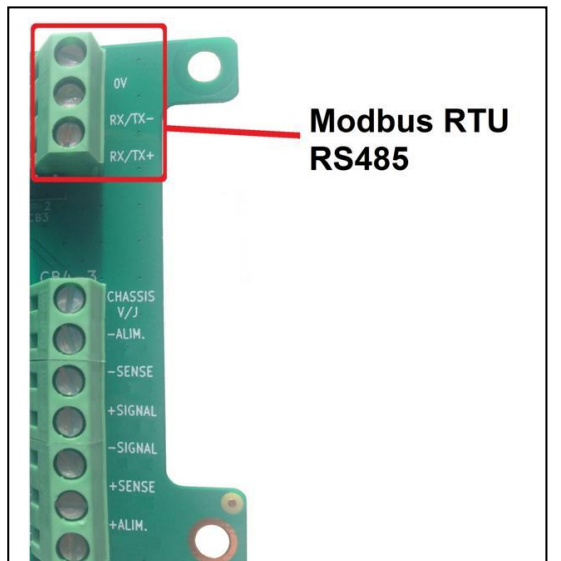

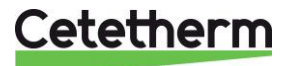

| Display and default setting                                                                                                    | Setting range                                      | Instructions and remarks                                                                                                    |  |  |
|----------------------------------------------------------------------------------------------------|----------------------------------------------------|----------------------------------------------------------------------------------------------------|--|--|
| MODBUS ADRESS<br>10                                                                                                    | 0-255                                              | Modbus Adress of the controller<br><b>Press + or – to adjust the value.</b><br>When done, press on ⊃ yellow (rep.4) to<br>access next line |  |  |
| MODBUS SPEED<br>9600 bauds                                                                                                    | 4800 / 9600 /<br>19200 / 38400 /<br>57600 / 115200 | Modbus communication speed<br>Press + or – to adjust the value.<br>When done, press on ⊃ yellow (rep.4) to<br>access next line             |  |  |
| MODBUS PARITY<br>Aucune                                                                                                    | Aucune / Impaire<br>/ Paire                        | Modbus words parity<br>Press + or – to adjust the value.<br>When done, press on ⊃ yellow (rep.4) to<br>access next line                    |  |  |
| MODBUS STOP BIT<br>1                                                                                                    | 1/2                                                | Modbus stop bit<br><b>Press + or – to adjust the value.</b><br>When done, press on ⊃ yellow (rep.4) to<br>access next line                 |  |  |
| Then press several times on to display :                                                                                                    |                                                    | MODE MP<br>VASE FERME                                                                                                    |  |  |
| If open tank, press on                                                                                                    | « + » to display :                                 | MODE MP                                                                                                    |  |  |
| Then press on « OK » key to save settings.                                                                                                    |                                                    |                                                                                                    |  |  |
| SAVE MODIFICATIONS<br>At any time, you can interrupt the setting<br>procedure and save the changes by pressing the<br>VALIDATION key.<br>To save your modifications, Press + for YES<br>and – for NO.<br>ANY PARAMETRE MODIFICATION SHOULD |                                                    | SAVING ?<br>+ YES - NO                                                                                                    |  |  |

**BE VALIDATED THIS WAY** 

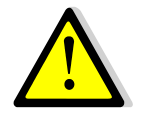

Both controller and connected BMS must have the same communication parameters (ID, speed, parity and stop bit)

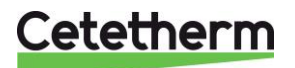

# MODBUS POINTS TABLE :

| Modbus<br>Adress | Point                |                                 | Туре*    | REMARQUES / REMARKS                        |
|------------------|----------------------|---------------------------------|----------|--------------------------------------------|
|                  | REGLAGES USINE       | / FACTORY SETTINGS              |          |                                            |
| 4                | MODE MP              | MP MODE                         | Integer  | 1=Ouvert/open, 2=Vase fermé/Closed vessel  |
| 5                | Nbre de pompes       | Pumps number                    | Integer  |                                            |
| 6                | Cyclage pompes ?     | Pumps cycling ?                 | Integer  | 0=Non 1=Oui / 0=No 1=Yes                   |
| 7                | Tempo cyclage        | Cycling duration                | Integer  | min                                        |
|                  | PARAMETRES / PA      | RAMETERS                        |          |                                            |
| 8                | Tempo Post M.Eau     | Post Lack of water tempo        | Integer  | secs                                       |
| 9                | Tempo Cascade        | Cascade temporisation           | Integer  | =0 si Nbre de ppe=1 / =0 if pump nbr=1     |
| 10               | Tempo arrêt pompes   | Pump stop delay                 | Integer  | secs                                       |
| 11               | Tempo remplissage    | Filling temporisation           | Integer  | secs                                       |
| 12               | Tempo Alrm P basse   | Low pressure alarm tempo        | Integer  | secs                                       |
| 14               | Volume manque d'eau  | Lack of water volume sp         | Integer  | litres / liters                            |
| 15               | Volume remplissage   | Filling volume setpoint         | Integer  | litres / liters                            |
| 17               | Fuite réseau ON/OFF  | Leakage detection function      | Integer  | 0=Non 1=Oui / 0=No 1=Yes                   |
| 18               | Impulsions / 24h     | Pules/24h for leakage function  | Integer  |                                            |
|                  | CONSIGNES / SET      | POINTS                          |          |                                            |
| 19               | Pression de consigne | Pressure setpoint               | Integer  | En 100ème de bar : 150 = 1,5 bar           |
| 20               | différentiel         | Pressure differential           | Integer  | En 100ème de bar : 150 = 1,5 bar           |
| 21               | Ecart de seuils      | Threeshold for cascade          | Integer  | e=0 si Nbredepompes=1 / e=0 if pumps nbr=1 |
| 22               | Ph                   | High pressure setpoint          | Integer  | En 100ème de bar : 150 = 1,5 bar           |
| 23               | Pb                   | Low pressure setpoint           | Integer  | En 100ème de bar : 150 = 1,5 bar           |
| 24               | Ppe1 En service      | Pump 1 running                  | Integer  | 0=Non 1=Oui / 0=No 1=Yes                   |
| 25               | Ppe2 En service      | Pump 2 running                  | Integer  | 0=Non 1=Oui / 0=No 1=Yes                   |
|                  | ALARMES (comme       | sur carte 8 relais) / Al AR     | MS (like | on 8 relays' card)                         |
| 26               | Pression haute 2     | High Pressure alarm 2           | Integer  | 0=Non 1=Oui / 0=No 1=Yes                   |
| 27               | Pression Basse 2     | Low Pressure alarm ?            | Integer  | 0=Non 1=Oui / 0=No 1=Yes                   |
| 28               | Défaut capteur       | Sensor fault ?                  | Integer  | 0=Non 1=Oui / 0=No 1=Yes                   |
| 29               | Défaut Pompe 1 ?     | Pump1 fault ?                   | Integer  | 0=Non 1=Oui / 0=No 1=Yes                   |
| 30               | Défaut Pompe 2 ?     | Pump2 fault ?                   | Integer  | 0=Non 1=Oui / 0=No 1=Yes                   |
| 31               | Fuite réseau ?       | Network leakage ?               | Integer  | 0=Non 1=Oui / 0=No 1=Yes                   |
| 32               | Manque d'eau ?       | Lack of water ?                 | Integer  | 0=Non 1=Oui / 0=No 1=Yes                   |
|                  |                      | IDES                            |          |                                            |
| 33               | Pression mesuréo     |                                 | Integer  | En 100ème de bar : 150 - 1.5 bar           |
| 34               | Compteur impulsion   | Pulses number (leakage function | Integer  |                                            |
| 35               | Volume bâche         | Membrane vessel water volum     | Integer  | en litre                                   |
|                  |                      |                                 |          |                                            |

\* Tous les points sont des entiers 16 bits en lecture seule / All points are Read Only 16 bits integers

En gras sur fond gris : Spécifique aux vases fermés

In bolt with grey background : Specific to closed vessels

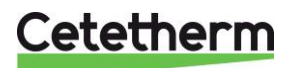

# **EXAMPLE OF DATA VISUALISATION VIA MODBUS**

Green left Led : Flashing when card power supplied

Off if not connected to the power board or control box powered off.

Right green Led :

Flashing slowly if Modbus wired to Tx/Rx + and – terminals

Flashing faster if active communication with BMS

# Mask example :

| Communication - S5     | 00 - Pressosmart ModBus - [Port terminal] |               | 100 Tax - 00 T                        |   |
|------------------------|-------------------------------------------|---------------|---------------------------------------|---|
| Fichier Accès au poste | elocal ?                                  |               |                                       |   |
| 6                      |                                           |               |                                       |   |
| 1                      |                                           | Informat      | ions                                  |   |
|                        | De 30 à 360 🗸                             |               |                                       |   |
| 19/09/2019 19:31       | Toutes les informations                   | Tous les type | s V                                   |   |
|                        |                                           | 1             |                                       |   |
| CONSULTATION           | 30 - Mode MP                              | MP Vase fermé | i i i i i i i i i i i i i i i i i i i |   |
| EXPLOITATION           | 40 - Nbre de Pompe(s)                     | 2             |                                       |   |
| DIAGNOSTIC             | 50 - Tempo Cyclage                        | 10            | minutes                               |   |
|                        | 55 - Cyclage pompes ?                     | OUI           |                                       |   |
|                        | 56 - Consigne Pression basse              | 40            | /10 bar                               |   |
|                        | 60 - Pression de consigne                 | 50            | /10 bar                               |   |
|                        | 80 - Pression mesurée                     | 543           | /100 bar                              |   |
|                        | 85 - Consigne Pression haute              | 60            | /10 bar                               |   |
|                        | 86 - Volume bâche                         | 115           | L                                     |   |
|                        | 90 - Tempo arrêt pompe(s)                 | 1             | sec                                   |   |
|                        | 100 - Tempo remplissage                   | 6             | sec                                   |   |
|                        | 110 - Tempo Alarme Pression Basse         | 1             | secs                                  |   |
|                        | 120 - Différentiel d                      | 5             | /10 bar                               |   |
|                        | 130 - Seuil manque d'eau Vase fermé       | 50            | L                                     |   |
|                        | 140 - Seuil EVRemplissage Vase fermé      | 100           | L                                     |   |
|                        | 150 - Ecart de seuil                      | 2             | /10 bar                               |   |
|                        | 170 - Tempo Cascade                       | 1             | sec                                   |   |
|                        | 175 - Tempo Post manque d'eau             | 6             | sec                                   |   |
|                        | 280 - Fonction détection fuite            | Inactive      |                                       |   |
|                        | 285 - Impulsions / 24h                    | 10            |                                       |   |
|                        | 286 - Nombre d'impulsions                 | 0             |                                       |   |
|                        | 287 - Fuite réseau                        | Non           |                                       |   |
|                        | 288 - Arrêt forcé P1                      | Non           |                                       |   |
| ∆ Alarme absente       | 290 - Arrêt forcé P2                      | Non           |                                       |   |
| Alarme non             | 310 - Alarme Pression Basse               | Non           |                                       |   |
| Alarme acquittée       | 315 - Alarme Pression Haute               | Non           |                                       |   |
| Défaut<br>Verrouillage | 320 - Défaut capteur                      | Non           |                                       |   |
| Opérateur              | 330 - Défaut Pompe 1                      | Non           |                                       |   |
| al Poste central       | 340 - Défaut Pompe 2                      | Non           |                                       |   |
|                        | 360 - Manque d'eau                        | Non           |                                       |   |
| Terminé                |                                           |               |                                       | A |

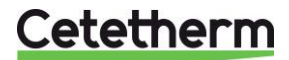

# Declaration of Conformity Déclaration de conformité Konformitätserklärung Conformiteitsverklaring

## Manufacturer/ Fabricant/Hersteller/Fabrikant Cetetherm sas Route du Stade ZI du Moulin, FR 69490 Pontcharra sur Turdine, France

- \* Hydraulic expansion system
- \* Système hydraulique d'expansion
- \* hydraulische Expansionssystem
- \* hydraulische uitbreiding system

| Products/ Produits/Produkte/Producten | Models/ Modèles/ Modelle/Modellen |
|---------------------------------------|-----------------------------------|
| Pressosmart                           | MP195NL / MP4N / MP5N / MP7       |

Above mentioned products are in article 4.3 according to PED 2014/68/EU Les produits susmentionnés figurent à l'article 4.3 conformément à la DESP 2014/68/EU Oben genannte Produkte sind in Artikel 4.3 gemäß PED 2014/68/EU De hierboven genoemde producten zijn volgens PED 2014/68/EU in artikel 4.3

- Used directives / Directives utilisées/ Verwendete Richtlinien/ Gebruikte richtlijnen Pressure Equipment Directives (PED) 2014/68/EU Directive sur les équipements sous pression 2014/68/EU Druckgeräterichtlinien (PED) 2014/68/EU Richtlijn druksystemen (PED) 2014/68/EU
- Low Voltage Directive (LVD) 73/23/EEC followed by 2006/95/EEC/ Directive Basse tension 73/23/EEC suivie de 2006/95/EEC
   Niederspannungsrichtlinie (LVD) 73/23/EEC gefolgt von 2006/95/EEC/ Richtlijn laagspanning (LVD) 73/23/EEC gevolgd door 2006/95/EEC/

Following norms have been applied/ Les normes suivantes ont été appliquées:/ Folgende Normen wurden angewendet:/ De volgende normen zijn toegepast :

- EN 60335-1 partly/ EN 60335-1 en partie/ EN 60335-1 teilweise/ EN 60335-1 gedeeltelijk
- EN 60204-1 partly/ EN 60204-1 en partie/ EN 60204-1 teilweise/ EN 60204-1 gedeeltelijk

Conformity Assessment procedure: Sound Engineering practice Procédure d'évaluation de conformité : Règle d'ingénierie sonore Konformitätsbewertungsverfahren: Gute Ingenieurpraxis Procedure overeenstemmingsbeoordeling : Geluidstechniek

Pontcharra sur Turdine, 11 10 2019

Jean Michel Montoni

DHW&R Product manager

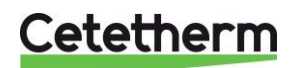

Our equipment comes with a 24-month warranty from the date of shipment.

The manufacturer's liability is limited to the replacement of any defective part that cannot be repaired. No other financial compensation may be claimed in any case under the warranty.

The nature and probable cause of the defect must be reported to the manufacturer before any action is taken. The defective part should then be returned to our factory in France for assessment unless written agreement to proceed otherwise has been obtained from Cetetherm. The results of the assessment can only state whether the terms of the warranty apply.

# Exclusional factors:

Non-compliance with the guidelines for installation, configuration and maintenance: Over pressures, water-hammer, scaling, noncompliant water quality.

Also excluded from the warranty:

- Fitting costs, refitting costs, packaging, transport, and any accessories or equipment not manufactured by Cetetherm, which will only be covered by any warranties issued by said third-party manufacturers.
- Any damage caused by connection errors, insufficient protection, misapplication or faulty or careless operations.
- Equipment disassembled or repaired by any other party than Cetetherm.

Non-payment will lead to all operational warranties covering the equipment delivered being terminated.

# SPARE PARTS

Only replace any defective part with the **<u>original</u>** spare part. Please contact your local agency.

# How to contact Cetetherm :

Our contact details are updated on our website <u>www.cetetherm.com</u>.

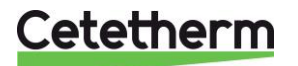